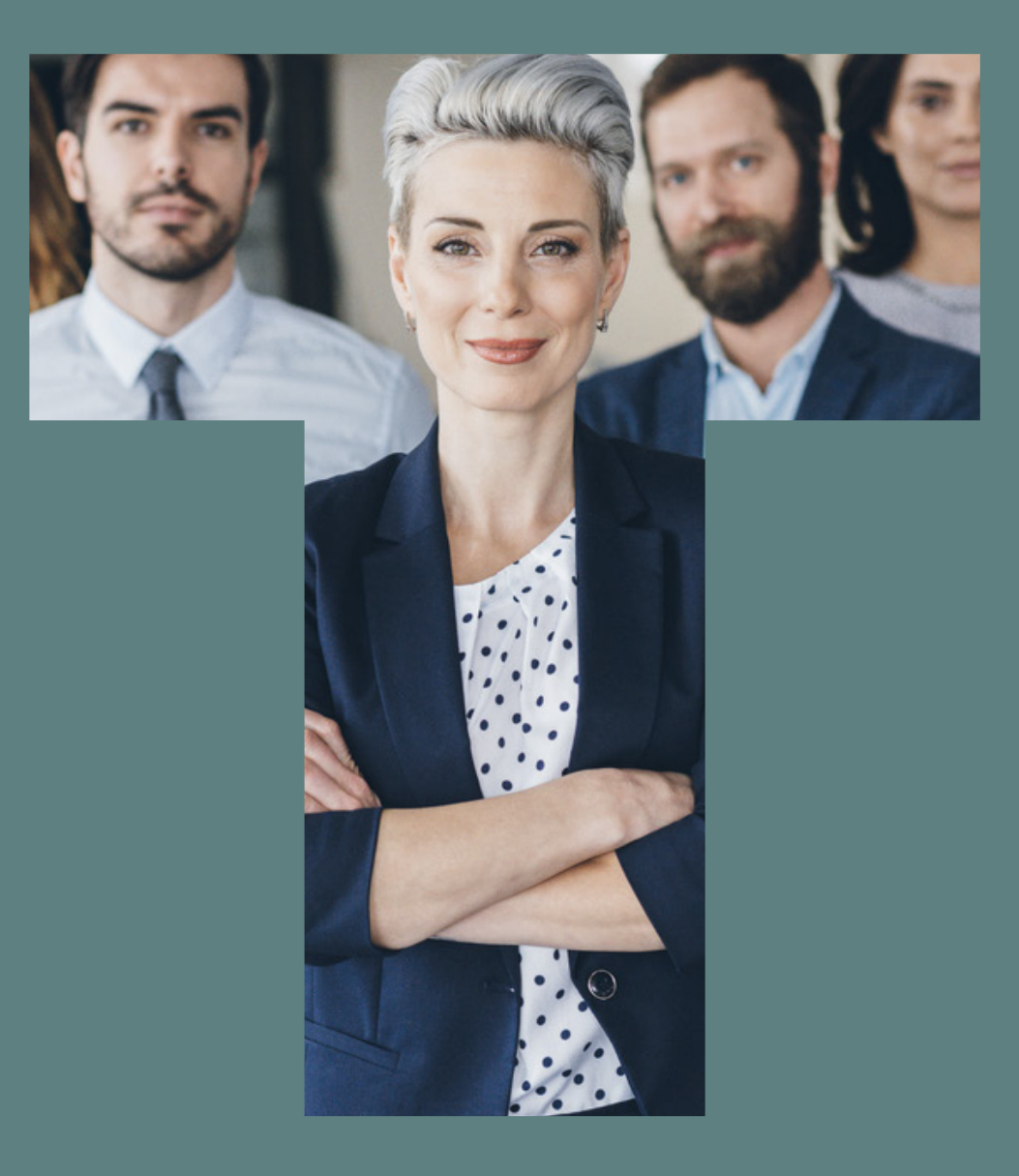

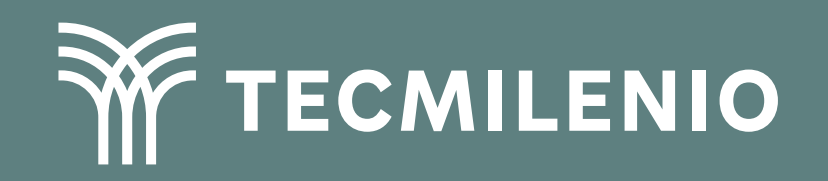

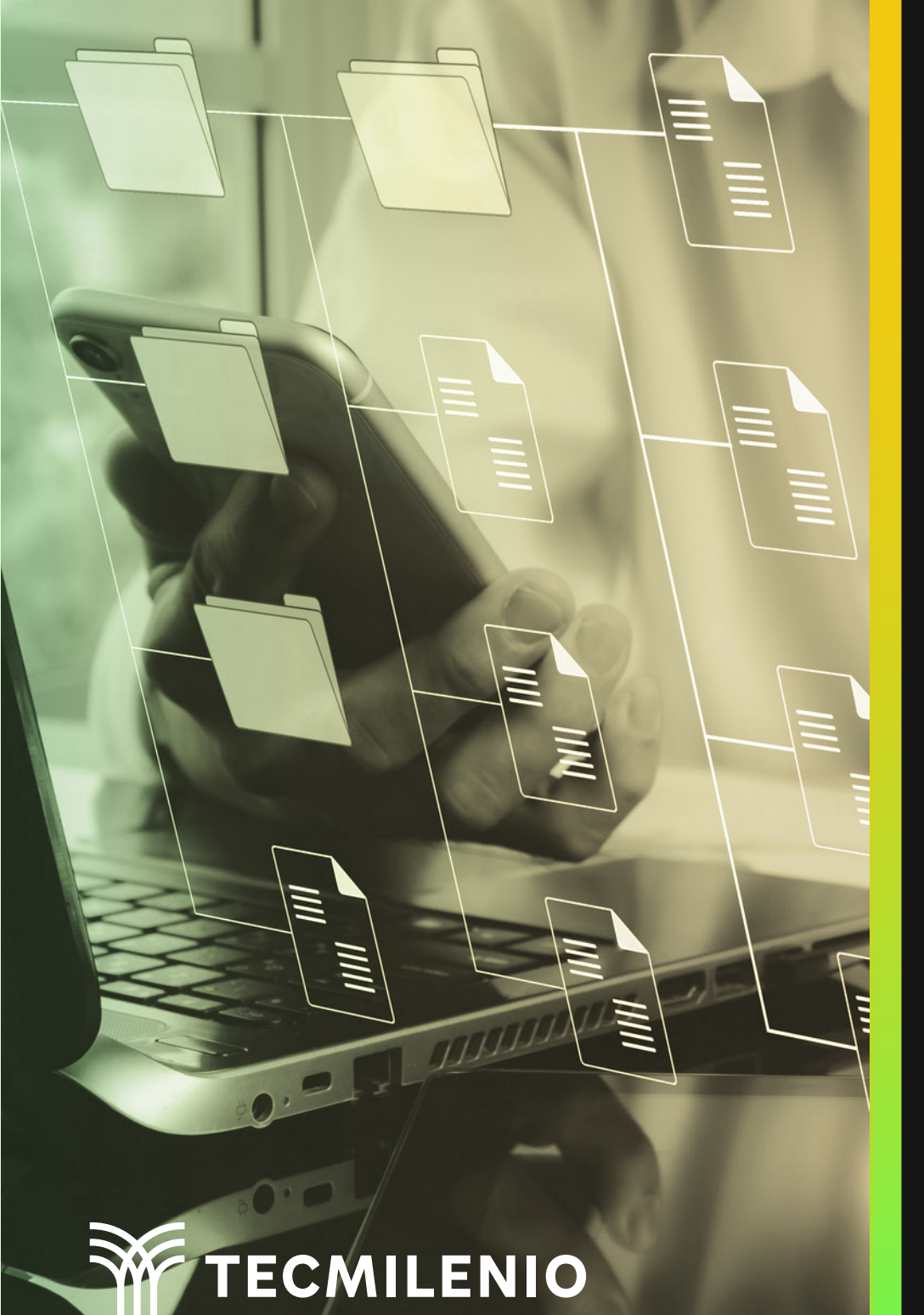

# **Certificado Power Bl**

Tema 16. Generando un panel a partir de un informe

### Introducción

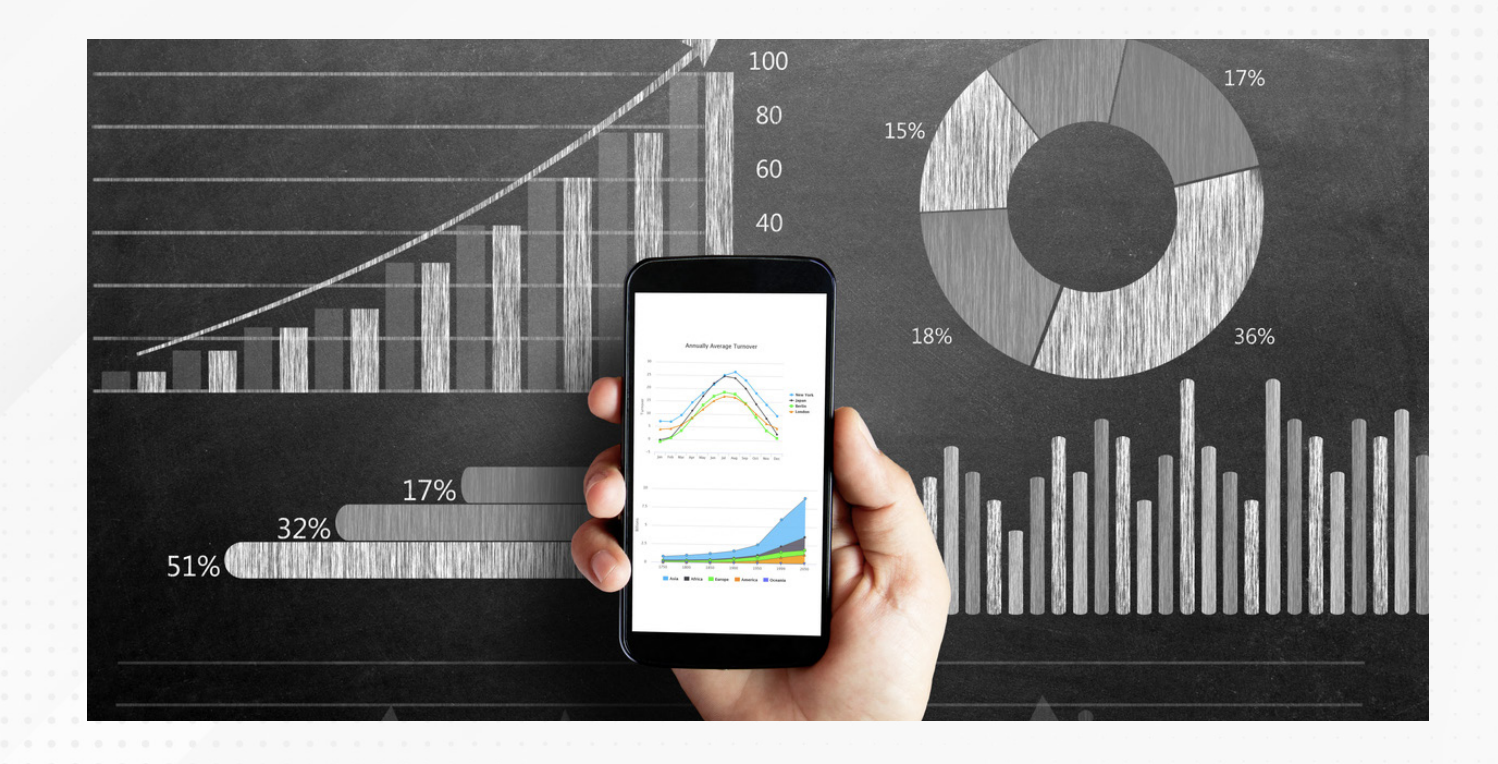

En Power BI cuentas con una visualización llamada informes, donde puedes agregar, tablas, segmentaciones, filtros y demás elementos que muestran la información de la manera que lo deseas para un conjunto de datos.

Para lo anterior, crearás un panel que te permitirá coordinar los trabajos en equipo al poder compartir la información de manera rápida y versátil, además, revisar las métricas que deseas para tu información.

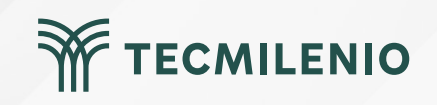

|                                                                                                    |                                                                                                    |                                                       |                                                           |                                           |                       |   |                                                                                                    |                                                                        | _               |                         |
|----------------------------------------------------------------------------------------------------|----------------------------------------------------------------------------------------------------|-------------------------------------------------------|-----------------------------------------------------------|-------------------------------------------|-----------------------|---|----------------------------------------------------------------------------------------------------|------------------------------------------------------------------------|-----------------|-------------------------|
| 1 Archivo Inicio Insertar M<br>Archivo Inicio Insertar M<br>Copia Presar<br>Copia Formato detes - Excel | Modelado Ver Optimizar Ayud<br>Contro de SQL Especificar Dataverse Origen<br>detos v Server datos reciente | es<br>Transformar Actualizar<br>datos v<br>communicar | sin thulo - Power III Deaktop                             | Cuadro de Más objetos<br>testo visuales v | a Medida<br>de rijeje | 6 |                                                                                                    | - 0                                                                    | ×               |                         |
| 3<br>3                                                                                                  | Una                                                                                                    | Agregar da<br>vez cargados los datos                  | tos al informe<br>, aparecerán en el pano                 | el Datos.                                 |                       |   | ♥ Filtros     ● ≫       ♪     Buscar       Notes de esta página        Agregar campos de detos -        Agregar campos de datos - | Datos >><br>Descar<br>Alon no ha cargado ningún<br>dato. Obtener datos | < □<br>□ ♥<br>□ |                         |
|                                                                                                    | •                                                                                                    | 8                                                     | Ĝ                                                         | Q.                                        |                       |   |                                                                                                    |                                                                        |                 |                         |
|                                                                                                    | Importar datos de Excel                                                                                    | Importar datos de SQL Server<br>Obtener datos         | Pegar datos en una tabla en<br>blanco<br>de otro origen → | Probar un conjunto de datos<br>de muestra |                       |   |                                                                                                    |                                                                        |                 |                         |
|                                                                                                    |                                                                                                    |                                                       |                                                           |                                           |                       |   |                                                                                                    |                                                                        |                 | Figur<br>Desk           |
| A<br>Pagina 1 +<br>Pagina 1 de 1                                                                        |                                                                                                    |                                                       |                                                           |                                           |                       |   | 6                                                                                                    | + 114%                                                                 |                 | Esta j<br>softw<br>comp |

Figura 1. Ventana Informe de Power Bl Desktop.

Esta pantalla se obtuvo directamente del software que se está explicando en la computadora, para fines educativos.

1.- En la barra de opciones, que se encuentra en la parte superior, se localizan las opciones de datos, consultas y disposición de los elementos del informe.

2.- El área o lienzo del informe es donde se agregan las segmentaciones, gráficos y tablas (visualizaciones).

- 3.- En la parte izquierda aparecen las vistas de informe, modelo y datos.
- 4.- El área de pestañas de las páginas es donde puedes crear y renombrar nuevas páginas.
- 5.- En el área de filtros puedes seleccionar los elementos que requieres ver.
- 6.- La herramienta de zoom para acercar o alejar el lienzo.

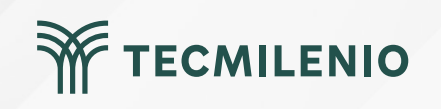

| ca<br>áctica<br>↑ Cargar ∨ B Crear ap<br>bre<br>va<br>& Returns Sample v201912<br>& Returns Sample v201912 | licación & Administrar acceso<br>Tipo<br>Informe<br>Conjunto de datos<br>Conjunto de datos                         | Propietario         Práctica         Práctica         Práctica         Práctica                   | Actualizado<br>30/5/23, 18:59:11<br>30/5/23, 18:59:11<br>14/5/23, 21:13:06<br>14/5/23, 21:13:06 | Q Filtrar por palat<br>Próxima<br>actualizació<br>–<br>N/D<br>–<br>N/D  | bra cl = Filtro ><br>in Aprobación<br><br><br><br> | Confide<br>         |
|----------------------------------------------------------------------------------------------------|----------------------------------------------------------------------------------------------------|---------------------------------------------------------------------------------------------------|-------------------------------------------------------------------------------------------------|-------------------------------------------------------------------------|----------------------------------------------------|---------------------|
| actica<br>↑ Cargar ∨ B Crear ap<br>bre<br>a<br>& Returns Sample v201912<br>& Returns Sample v201912        | licación & Administrar acceso<br>Tipo<br>Informe<br>Conjunto de datos<br>Conjunto de datos                         | Propietario       Práctica       Práctica       Práctica                                          | Actualizado<br>30/5/23, 18:59:11<br>30/5/23, 18:59:11<br>14/5/23, 21:13:06<br>14/5/23, 21:13:06 | Q Filtrar por palat<br>Próxima<br>actualizació<br>N/D<br>N/D            | bra cl) = Filtro v<br>Aprobación<br><br><br><br>   | Confide<br>         |
| T Cargar ∨ B Crear ap<br>bre<br>pa<br>& Returns Sample v201912<br>& Returns Sample v201912                 | licación & Administrar acceso Tipo Informe Conjunto de datos Conjunto de datos Conjunto de datos                   | Propietario          Práctica         Práctica         Práctica         Práctica         Práctica | Actualizado<br>30/5/23, 18:59:11<br>30/5/23, 18:59:11<br>14/5/23, 21:13:06<br>14/5/23, 21:13:06 | Q. Filtrar por palat<br>Próxima<br>actualizació<br>—<br>N/D<br>—<br>N/D | bra cl 🗐 \Xi Filtro 🗸                              | Confide<br><br><br> |
| bre<br>ba<br>ba<br>ba<br>& Returns Sample v201912<br>& Returns Sample v201912                              | Tipo         Informe       Informe         Conjunto de datos       Informe         Conjunto de datos       Informe | Propietario<br>Práctica<br>Práctica<br>Práctica                                                   | Actualizado<br>30/5/23, 18:59:11<br>30/5/23, 18:59:11<br>14/5/23, 21:13:06<br>14/5/23, 21:13:06 | Próxima<br>actualizació<br><br>N/D<br><br>N/D                           | in Aprobación<br><br><br><br><br>                  | Confide<br><br><br> |
| bre<br>ba<br>ba<br>& Returns Sample v201912<br>& Returns Sample v201912                                    | Tipo         Informe         Conjunto de datos         Informe         Conjunto de datos                           | Propietario<br>Práctica<br>Práctica<br>Práctica<br>Práctica                                       | Actualizado<br>30/5/23, 18:59:11<br>30/5/23, 18:59:11<br>14/5/23, 21:13:06<br>14/5/23, 21:13:06 | Próxima<br>actualizació<br><br>N/D<br><br>N/D                           | in Aprobación<br><br><br><br>                      | Confide<br>         |
| a<br>a<br>& Returns Sample v201912<br>& Returns Sample v201912                                             | Informe<br>Conjunto de datos<br>Informe<br>Conjunto de datos                                                       | Práctica<br>Práctica<br>Práctica<br>Práctica                                                      | 30/5/23, 18:59:11<br>30/5/23, 18:59:11<br>14/5/23, 21:13:06<br>14/5/23, 21:13:06                | actualizació<br><br>N/D<br>N/D                                          |                                                    |                     |
| a<br>& Returns Sample v201912<br>& Returns Sample v201912                                                  | Informe<br>Conjunto de datos<br>Informe<br>Conjunto de datos                                                       | Práctica<br>Práctica<br>Práctica<br>Práctica                                                      | 30/5/23, 18:59:11<br>30/5/23, 18:59:11<br>14/5/23, 21:13:06<br>14/5/23, 21:13:06                | —<br>N/D<br>—<br>N/D                                                    |                                                    | -                   |
| a<br>& Returns Sample v201912<br>& Returns Sample v201912                                                  | Conjunto de datos<br>Informe<br>Conjunto de datos                                                                  | Práctica<br>Práctica<br>Práctica                                                                  | 30/5/23, 18:59:11<br>14/5/23, 21:13:06<br>14/5/23, 21:13:06                                     | N/D<br>—<br>N/D                                                         | -                                                  | -                   |
| & Returns Sample v201912<br>& Returns Sample v201912                                                       | Informe<br>Conjunto de datos                                                                                       | Práctica<br>Práctica                                                                              | 14/5/23, 21:13:06<br>14/5/23, 21:13:06                                                          | <br>N/D                                                                 | -                                                  | _                   |
| & Returns Sample v201912                                                                                   | Conjunto de datos                                                                                                  | Práctica                                                                                          | 14/5/23, 21:13:06                                                                               | N/D                                                                     | _                                                  | _                   |
| & Returns Sample v201912                                                                                   | Conjunto de datos                                                                                                  | Práctica                                                                                          | 14/5/23, 21:13:06                                                                               | N/D                                                                     | -                                                  | _                   |
|                                                                                                    |                                                                                                    |                                                                                                   |                                                                                                 |                                                                         |                                                    |                     |
|                                                                                                    |                                                                                                    |                                                                                                   |                                                                                                 |                                                                         |                                                    |                     |
|                                                                                                    |                                                                                                    |                                                                                                   |                                                                                                 |                                                                         |                                                    |                     |
|                                                                                                    |                                                                                                    |                                                                                                   |                                                                                                 |                                                                         |                                                    |                     |
| anel en el servicio Power                                                                                  | BI.                                                                                                    |                                                                                                   |                                                                                                 |                                                                         |                                                    |                     |
|                                                                                                    |                                                                                                    |                                                                                                   |                                                                                                 |                                                                         |                                                    |                     |
| uvo directamente del soft                                                                                  | tware que se está explica                                                                                          | ndo en la co                                                                                      | mputadora, para                                                                                 | fines educative                                                         | OS.                                                |                     |
|                                                                                                    |                                                                                                    |                                                                                                   |                                                                                                 |                                                                         |                                                    |                     |
|                                                                                                    |                                                                                                    |                                                                                                   |                                                                                                 |                                                                         |                                                    |                     |
|                                                                                                    |                                                                                                    |                                                                                                   |                                                                                                 |                                                                         |                                                    |                     |
|                                                                                                    |                                                                                                    |                                                                                                   |                                                                                                 |                                                                         |                                                    |                     |
|                                                                                                    |                                                                                                    |                                                                                                   |                                                                                                 |                                                                         |                                                    |                     |
|                                                                                                    |                                                                                                    |                                                                                                   |                                                                                                 |                                                                         |                                                    |                     |
|                                                                                                    |                                                                                                    |                                                                                                   |                                                                                                 |                                                                         |                                                    |                     |
|                                                                                                    |                                                                                                    |                                                                                                   |                                                                                                 |                                                                         |                                                    |                     |

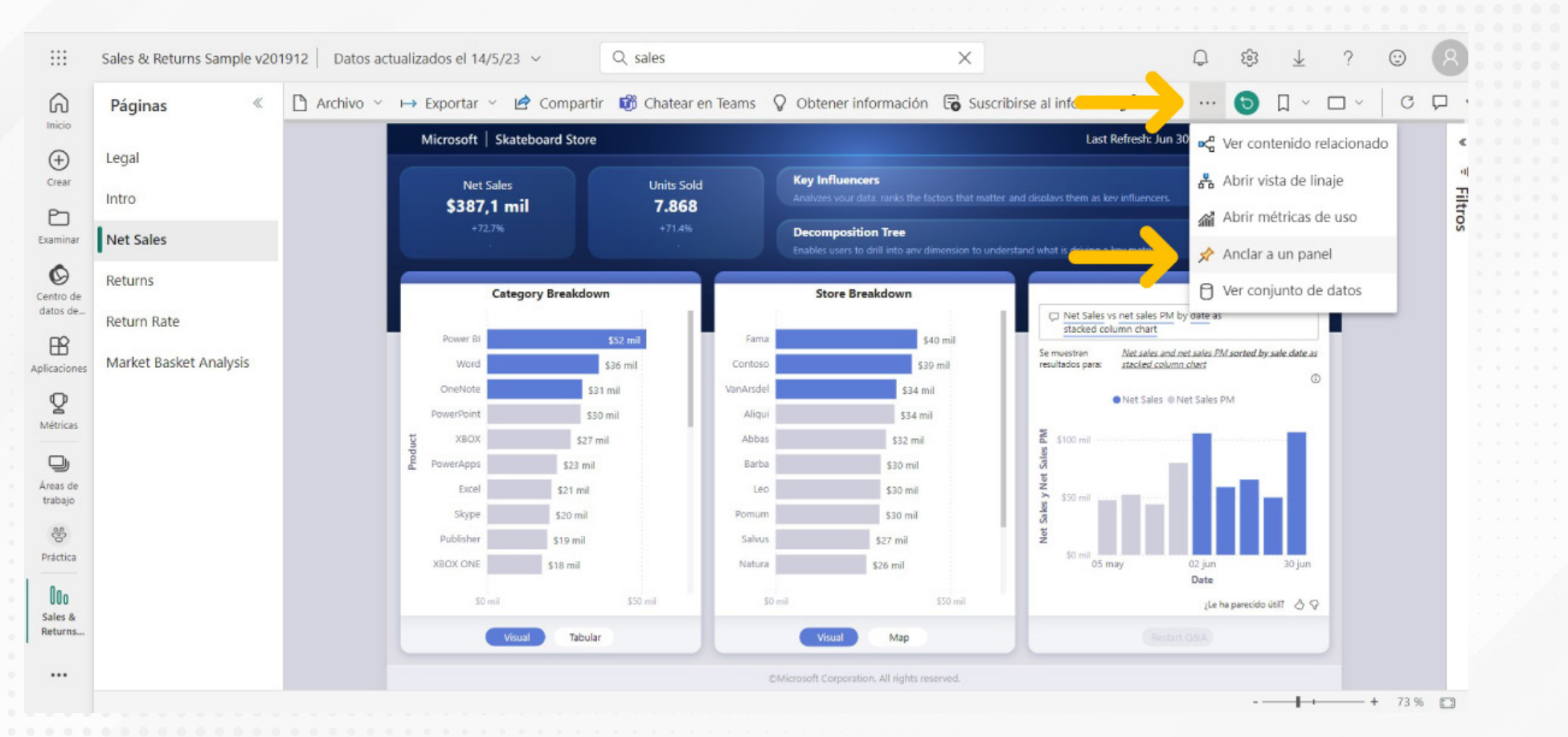

Figura 3. Anclar a un panel.

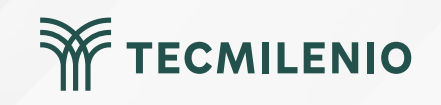

#### ¡El panel ha sido creado!

Vista previa: Último estado guardado

#### Sales & Returns Sample v2... NET SALES

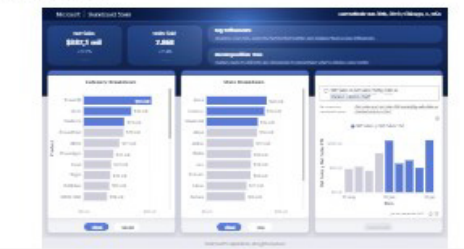

### Anclar en el panel

Seleccione un panel existente o cree uno nuevo.

#### ¿Dónde quiere anclarlo?

#### Panel existente

Nuevo panel

#### Nombre de panel

Práctica

 La página Anclar elemento activo permite mostrar en el icono del panel los cambios en los informes cuando se actualiza la página.

#### Anclar elemento activo

Cancelar

#### Figura 4. Nuevo panel creado.

Esta pantalla se obtuvo directamente del software que se está explicando en la computadora, para fines educativos.

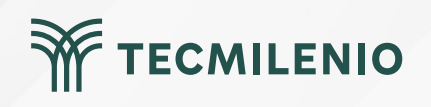

X

#### Agregar una visualización a un panel existente

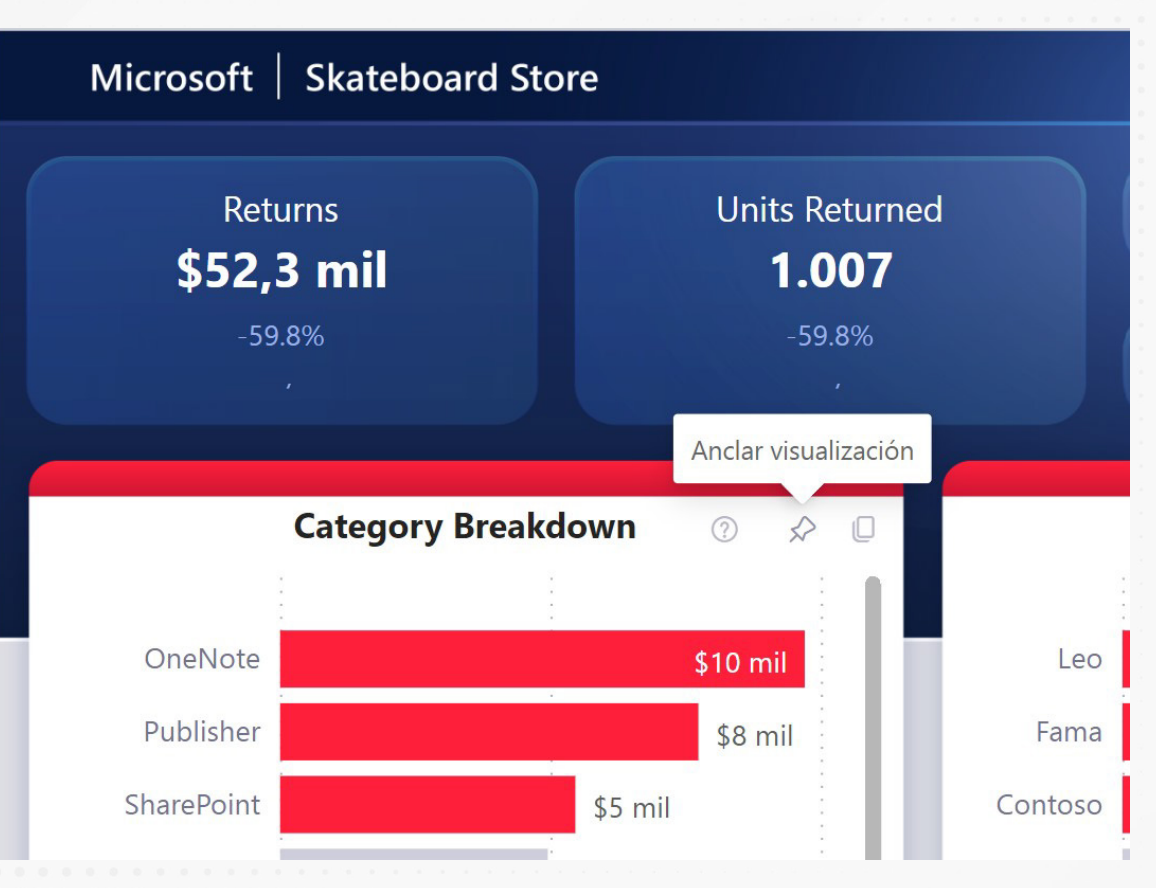

Figura 5. Confirmación de anclado en panel.

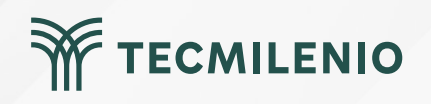

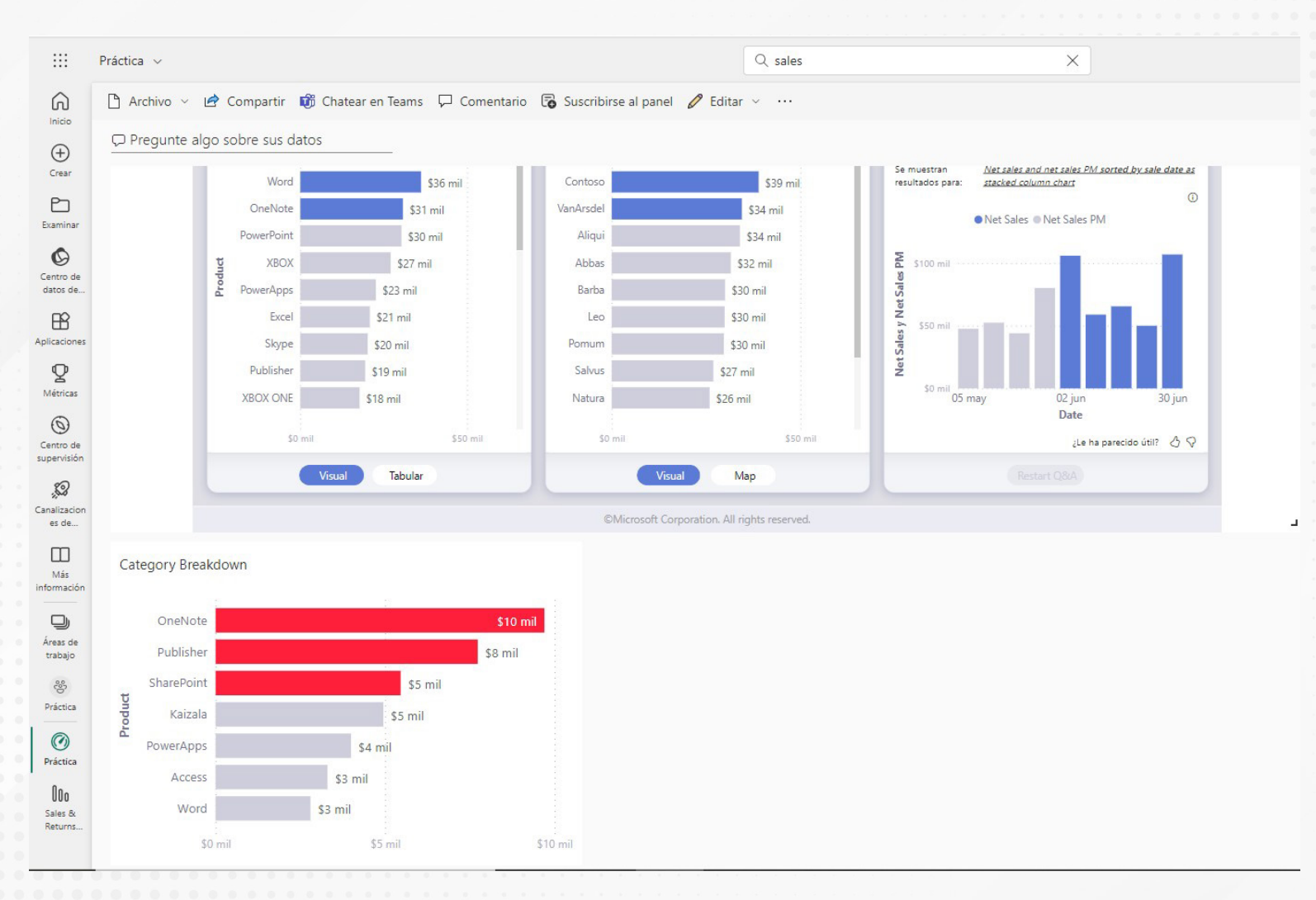

Figura 6. Elección entre nuevo panel o uno existente.

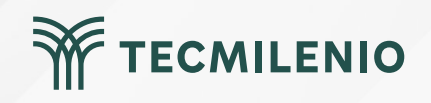

### Actividad

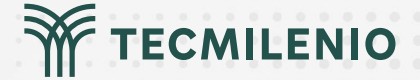

| O  | ojetivo de |  |
|----|------------|--|
| la | actividad  |  |

Instrucciones

Construir un panel en Power BI que muestre los reportes de un informe y permita visualizar elementos para su monitoreo.

En esta actividad deberás crear un panel en tu área de trabajo de Power Bl Service (app.powerbi.com) y practicar anclando informes y elementos de visualización. Considera que deberás entregar un documento de Word con la captura de pantallas como evidencia de la actividad.

1.- Crea una tabla comparativa que describa al menos tres diferencias entre un panel de Power BI y un informe.

2.- Abre una sesión en https://powerbi.microsoft.com/ usando tu cuenta personal de Power BI. Si no tienes una cuenta, puedes crear una.

- 3.- Carga un informe de alguna práctica que tenga al menos tres visualizaciones y dos páginas. Como alternativa, puedes descargar algún ejemplo publicado en la siguiente página: https://github.com/microsoft/powerbi-desktop-samples/find/main
- 4.- Ancla el informe de la página l, usando la opción "Editar" y después la opción "Anclar a un panel", a un nuevo panel llamado "Actividad1\_Panel".
- 5.- Regresa al informe y repite el procedimiento con el informe de la página 2 anclándolo en el Panel existente "Actividad1\_Panel".

6.- Regresa al informe y ancla al panel "Actividad1\_Panel" una de las tres visualizaciones con la función **"Anclar** visualización".

7.- Desde la vista del panel, elimina el panel de la página 2 mediante la opción "Eliminar mosaico".

Asegúrate de:

- Incluir una tabla comparativa de diferencias entre el panel y el informe de Power BI.
- Importar un informe al área de trabajo de Power BI Service.

• Anclar un informe en el panel de Power BI.

• Anclar una visualización en el panel de Power BI.

• Eliminar un informe o visualización del panel.

#### Cierre

Aprendiste a crear paneles en el servicio Power BI, anclando objetos en los mismos, los cuales son de utilidad para monitorear los indicadores de uno o varios de ellos.

Incluso, es posible generar paneles que muestren informes completos, los cuales se convertirán en información estratégica para la toma de decisiones de cualquier tabla de datos que estés monitoreando.

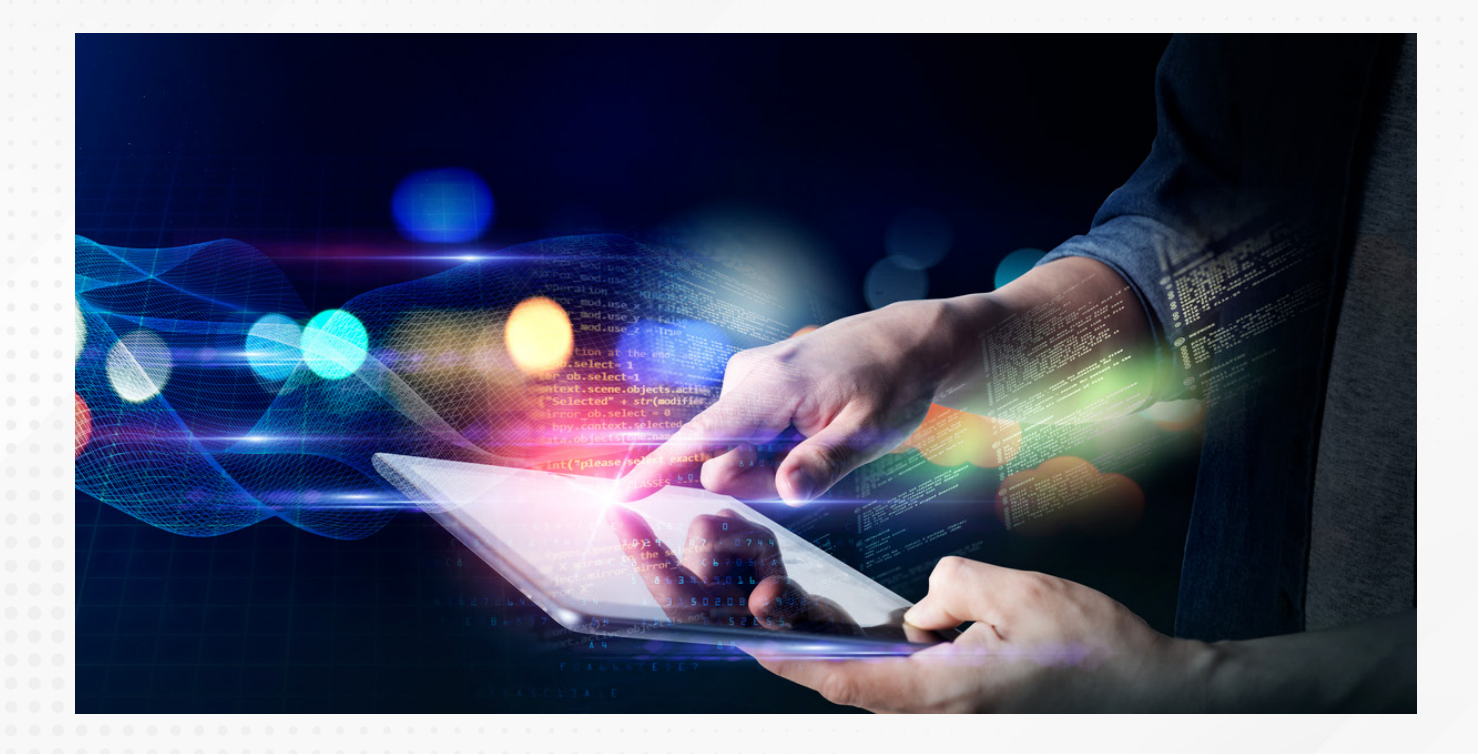

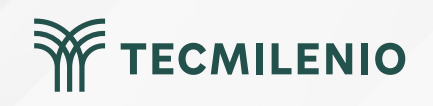

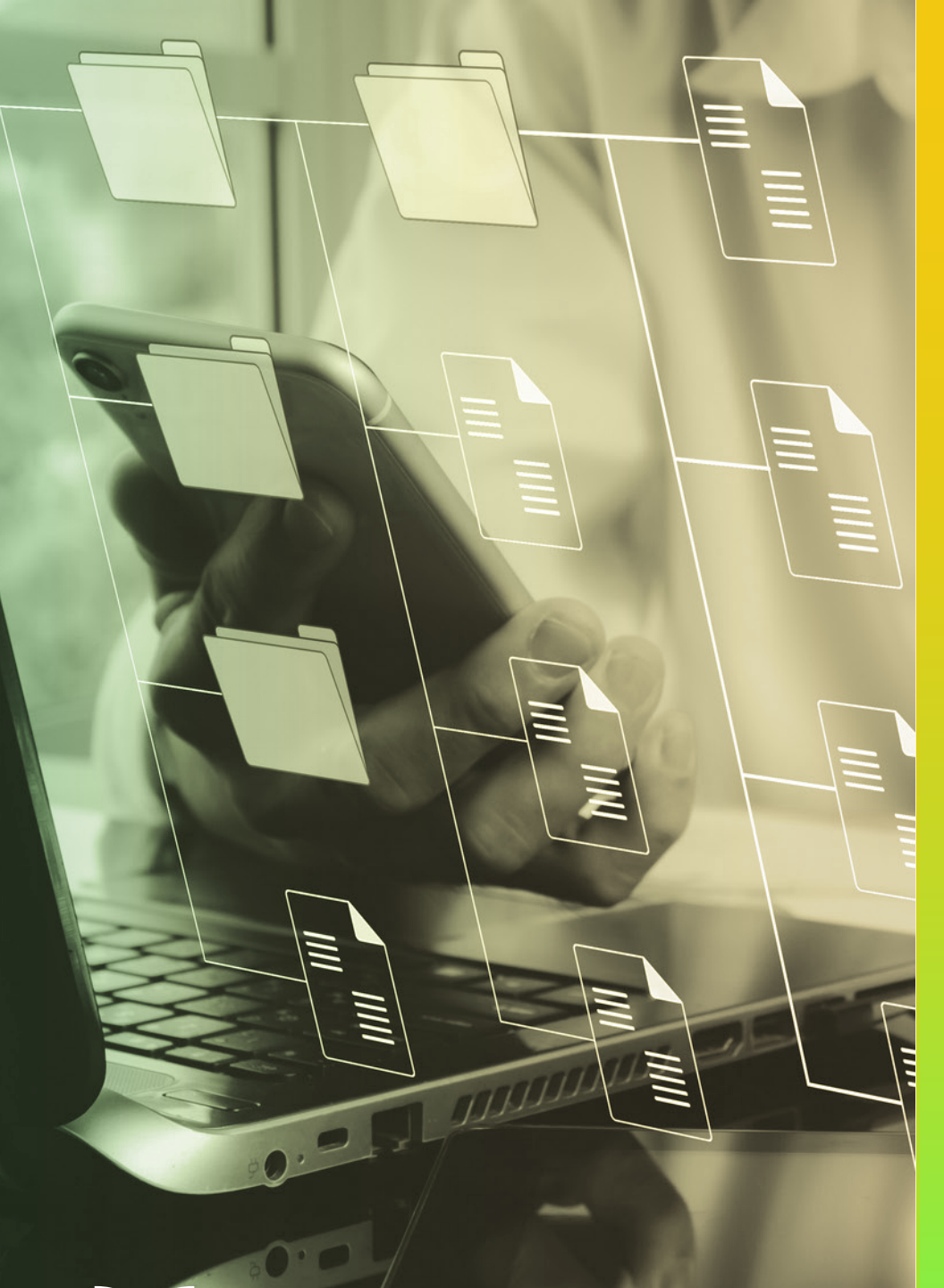

# **Certificado Power Bl**

#### Tema 17. Creando una consulta de métricas generales

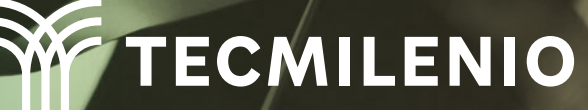

### Introducción

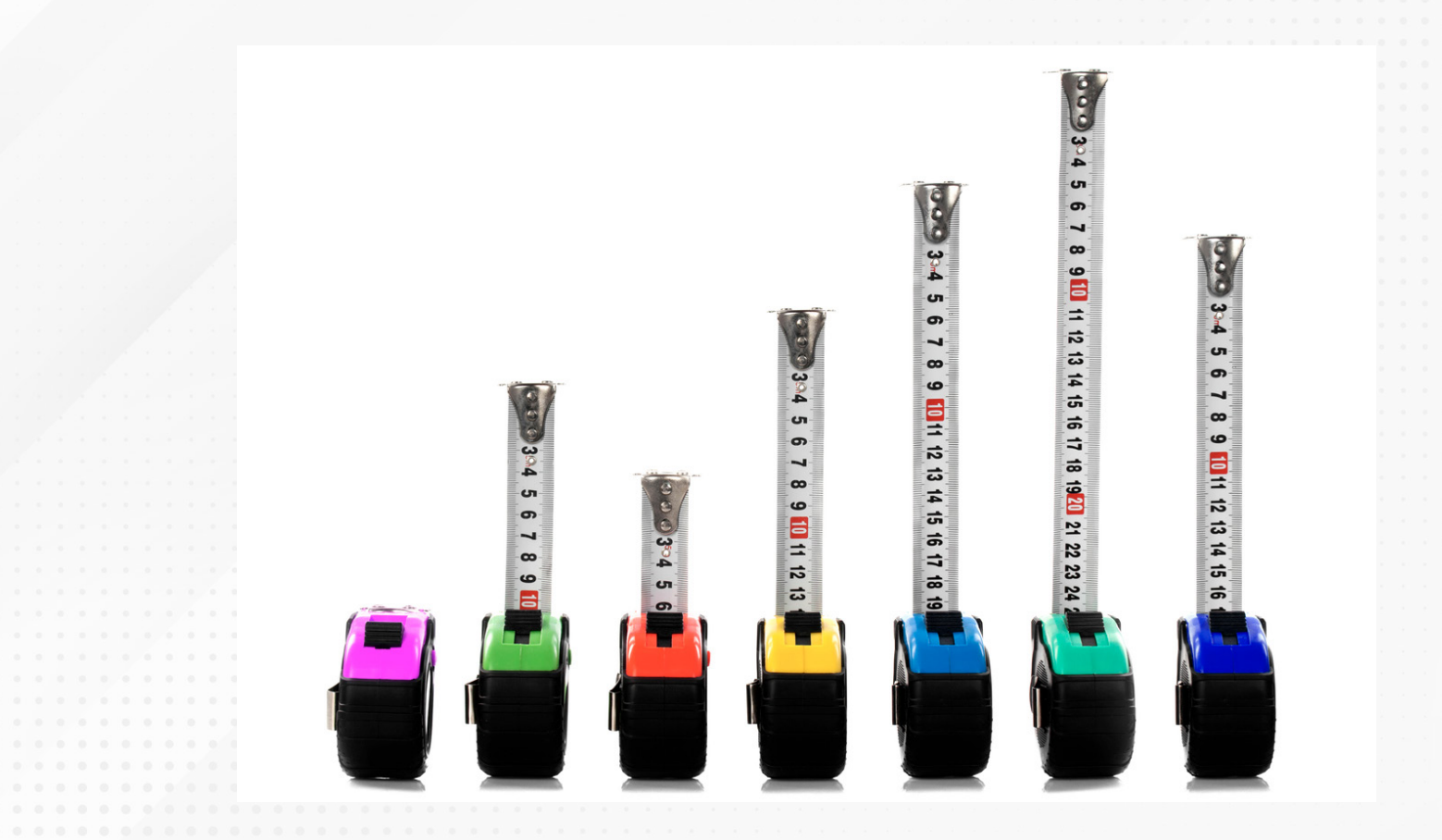

La información que utilizamos desde fuentes externas, en múltiples ocasiones, debe ser obtenida de cálculos que pueden ser simples o más sofisticados, y que al final muestre lo necesario y en el formato correcto. Para ello, es posible crear medidas o métricas dentro de los informes, así que aprenderás los procesos para desarrollarlas y presentarlas en los informes.

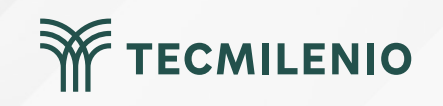

| 出    |                |             |                      | Sales 8    | t Returns Samp | ble v201912  | (1) - Power | BI Deskto | р           |          |                | Recurso     | s Estratégicos   | • 🙆 – 🗗 X                       |
|------|----------------|-------------|----------------------|------------|----------------|--------------|-------------|-----------|-------------|----------|----------------|-------------|------------------|---------------------------------|
| Arcl | hivo Inicio    | Ayuda       | Herramientas de      | tablas     |                |              |             |           |             |          |                |             | ļ                | Nueva medida                    |
| No   | ombre Customer |             | Massas some table de |            | Numero M       | adiala Niver |             |           |             |          |                |             |                  | Nueva columna                   |
|      |                |             | fechas ~             | relaciones | medida rá      | pida colum   | na tabla    |           |             |          |                |             |                  | Nueva medida rápida             |
|      | Estructura     |             | Calendarios          | Relaciones | -              | Cálculos     |             |           |             |          |                |             |                  | Actualizar datos                |
| 1    | XV             |             |                      |            |                |              |             |           |             |          |                |             | Datos            | Editar consulta                 |
|      | ID 💌           | Ilnit T Ger | ader T Product T     | Category T | Segment T      | Store T      | Type        | lecue .   | Promotion T | Amount T | Age T          | Price Pange | 1                | Administrar relaciones          |
|      | 208044689883   | 1 Mal       | kaizala              | Office 365 | Gvan           | Fama         | Internal    | None      | None        | \$50     | 21 to 25 years | \$40 - \$70 | P Busc           | Actualización incremental       |
|      | 214708425888   | 1 Mal       | le Kaizala           | Office 265 | Cyan           | Contoro      | Internal    | None      | None        | \$50     | 21 to 25 years | \$40 - \$70 |                  | Administrar agregaciones        |
|      | 278070408042   | 1 Mal       | e Kaizala            | Office 365 | Cyan           | Contoso      | Internal    | None      | None        | \$50     | 21 to 25 years | \$40 - \$70 | > 📑 Ana          | Copiar tabla                    |
|      | 4342770011024  | 1 Mal       | e Kaizala            | Office 365 | Cyan           | Pomum        | External    | None      | None        | \$50     | 21 to 25 years | \$40 - \$70 | > 🖪 Des          | i<br>Cambiar nombre             |
|      | 4596435891096  | 1 Mal       | e Kaizala            | Office 365 | Cyan           | Contoso      | Internal    | None      | None        | \$50     | 21 to 25 years | \$40 - \$70 | > <b>1</b> 1 % R | Eliminar del modelo             |
|      | 2792881731137  | 1 Mal       | e Kaizala            | Office 365 | Cyan           | Contoso      | Internal    | None      | None        | \$50     | 21 to 25 years | \$40 - \$70 | >⊞ Age           | Osultas as la vista da la farma |
|      | 5933112231146  | 1 Mal       | e Kaizala            | Office 365 | Cyan           | Contoso      | Internal    | None      | None        | \$50     | 21 to 25 years | \$40 - \$70 | > 🎛 Asso         | Coultar en la vista de inform   |
|      | 3331698251411  | 1 Mal       | e Kaizala            | Office 365 | Cyan           | Pomum        | External    | None      | None        | \$50     | 21 to 25 years | \$40 - \$70 | > III Asso       | Mostrar todos                   |
|      | 3881914601486  | 1 Mal       | e Kaizala            | Office 365 | Cvan           | Aliqui       | External    | None      | None        | \$50     | 21 to 25 years | \$40 - \$70 | ) III Cale       | Contraer todo                   |
|      | 3449064271527  | 1 Mal       | e Kaizala            | Office 365 | Cvan           | Aliqui       | External    | None      | None        | \$50     | 21 to 25 years | \$40 - \$70 |                  | Expandir todo                   |
|      | 4020560681645  | 1 Mal       | e Kaizala            | Office 365 | Cyan           | Contoso      | Internal    | None      | None        | \$50     | 21 to 25 years | \$40 - \$70 |                  |                                 |
|      | 4720726171742  | 1 Mal       | e Kaizala            | Office 365 | Cyan           | Contoso      | Internal    | None      | None        | \$50     | 21 to 25 years | \$40 - \$70 | > 🆽 Deta         | ails                            |
|      | 4258634521783  | 1 Mal       | e Kaizala            | Office 365 | Cyan           | Natura       | External    | None      | None        | \$50     | 21 to 25 years | \$40 - \$70 | >⊞ Issu          | es and Promotions               |
|      | 2503261881817  | 1 Mal       | e Kaizala            | Office 365 | Cyan           | Fama         | Internal    | None      | None        | \$50     | 21 to 25 years | \$40 - \$70 | > III Prod       | duct                            |
|      | 4221472191841  | 1 Mal       | e Kaizala            | Office 365 | Cyan           | Aliqui       | External    | None      | None        | \$50     | 21 to 25 years | \$40 - \$70 | >⊞ Sale          | 25                              |
|      | 2385404811870  | 1 Mal       | e Kaizala            | Office 365 | Cyan           | Contoso      | Internal    | None      | None        | \$50     | 21 to 25 years | \$40 - \$70 | > 🖽 STat         | ble                             |
|      | 2385732291877  | 1 Mal       | e Kaizala            | Office 365 | Cyan           | Abbas        | External    | None      | None        | \$50     | 21 to 25 years | \$40 - \$70 | > I Stor         | re                              |
|      | 3572996201962  | 1 Mal       | e Kaizala            | Office 365 | Cyan           | Contoso      | Internal    | None      | None        | \$50     | 21 to 25 years | \$40 - \$70 |                  | ltin Info                       |
|      | 3844955602177  | 1 Mal       | e Kaizala            | Office 365 | Cyan           | Pomum        | External    | None      | None        | \$50     | 21 to 25 years | \$40 - \$70 |                  | kin InfaQ                       |
|      | 4318834282179  | 1 Mal       | e Kaizala            | Office 365 | Cyan           | Pirum        | External    | None      | None        | \$50     | 21 to 25 years | \$40 - \$70 | 2 === 1001       | tup into2                       |
|      | 5057036653374  | 7 84-1      | Kaisala              | 04100 265  | Cuan           | Matura       | Estamol     | Mana      | NIONO       | 620      | 21 40 25       | \$10 \$70   |                  |                                 |

Tabla: Customer (29,875 filas)

Figura 1. Opciones para la creación de nuevas medidas y medidas rápidas.

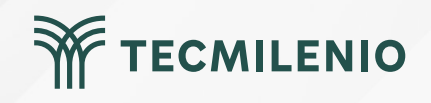

Al crear una nueva métrica, es necesario ingresar la información de los campos **"Nombre", "Formato"** y **"Categoría de datos"**, así como la función que quieres agregar (Microsoft Learn, 2023).

|                                      |                                  |                            | Sales & Returns Sample v201912 (1) - Power BI Desktop |               |                                |            |                               |  |  |
|--------------------------------------|----------------------------------|----------------------------|-------------------------------------------------------|---------------|--------------------------------|------------|-------------------------------|--|--|
| Archivo                              | Inicio                           | Ayuda                      | Herramientas de tabla                                 | s Herra       | amientas de medición           |            |                               |  |  |
| 🖉 Nombre                             | Net Sales                        |                            | \$% Formato Moneda                                    | ~             | 🗄 Categoría de datos Sin       | clasificar | J 🖩 🚈                         |  |  |
| Tabla inicia                         | Analysis DAX                     | ~                          | \$ ~ % <b>7</b> 🐝 0                                   | ~             |                                |            | Nueva Medida<br>medida rápida |  |  |
|                                      | Estructura                       |                            | Formato                                               |               | Propiedade                     | es         | Cálculos                      |  |  |
|                                      | 🗸 1 Net s                        | Sales = CA                 | LCULATE(SUM(Sales[Amour                               | nt]),Sales[S  | Status]= <mark>"Sold"</mark> ) |            |                               |  |  |
| -<br>62                              |                                  |                            |                                                       |               |                                |            |                               |  |  |
| 6日<br>Figura 2. Uso de               | e funciones DA                   | X para estal               | blecer la métrica.                                    | ando en la co | omputadora, para finos oduca   | ntivos     |                               |  |  |
| Figura 2. Uso de<br>Esta pantalla se | e funciones DA<br>obtuvo directa | X para estal<br>amente del | blecer la métrica.<br>software que se está explic     | ando en la co | omputadora, para fines educa   | ativos.    |                               |  |  |
| Figura 2. Uso de<br>Esta pantalla se | e funciones DA<br>obtuvo directa | X para estal<br>amente del | blecer la métrica.<br>software que se está explic     | ando en la co | omputadora, para fines educa   | ativos.    |                               |  |  |
| Figura 2. Uso de<br>Esta pantalla se | e funciones DA<br>obtuvo directa | X para estal<br>amente del | blecer la métrica.<br>software que se está explic     | ando en la co | omputadora, para fines educa   | ativos.    |                               |  |  |
| Figura 2. Uso de<br>Esta pantalla se | e funciones DA<br>obtuvo directa | X para estal<br>amente del | blecer la métrica.<br>software que se está explic     | ando en la co | omputadora, para fines educa   | ativos.    |                               |  |  |
| Figura 2. Uso de<br>Esta pantalla se | e funciones DA<br>obtuvo directa | X para estal<br>amente del | blecer la métrica.<br>software que se está explic     | ando en la co | omputadora, para fines educa   | ativos.    |                               |  |  |
| Figura 2. Uso de<br>Esta pantalla se | e funciones DA<br>obtuvo directa | X para estal<br>amente del | blecer la métrica.<br>software que se está explic     | ando en la co | omputadora, para fines educa   | ativos.    |                               |  |  |
| Figura 2. Uso de<br>Esta pantalla se | e funciones DA<br>obtuvo directa | X para estal<br>amente del | blecer la métrica.<br>software que se está explic     | ando en la co | omputadora, para fines educa   | ativos.    |                               |  |  |
| Figura 2. Uso de<br>Esta pantalla se | e funciones DA<br>obtuvo directa | X para estal               | blecer la métrica.<br>software que se está explic     | ando en la co | omputadora, para fines educa   | ativos.    |                               |  |  |
| Figura 2. Uso de<br>Esta pantalla se | e funciones DA<br>obtuvo directa | X para estal               | blecer la métrica.<br>software que se está explic     | ando en la co | omputadora, para fines educa   | ativos.    | TECMILENI                     |  |  |

#### Aplicación de métricas creadas

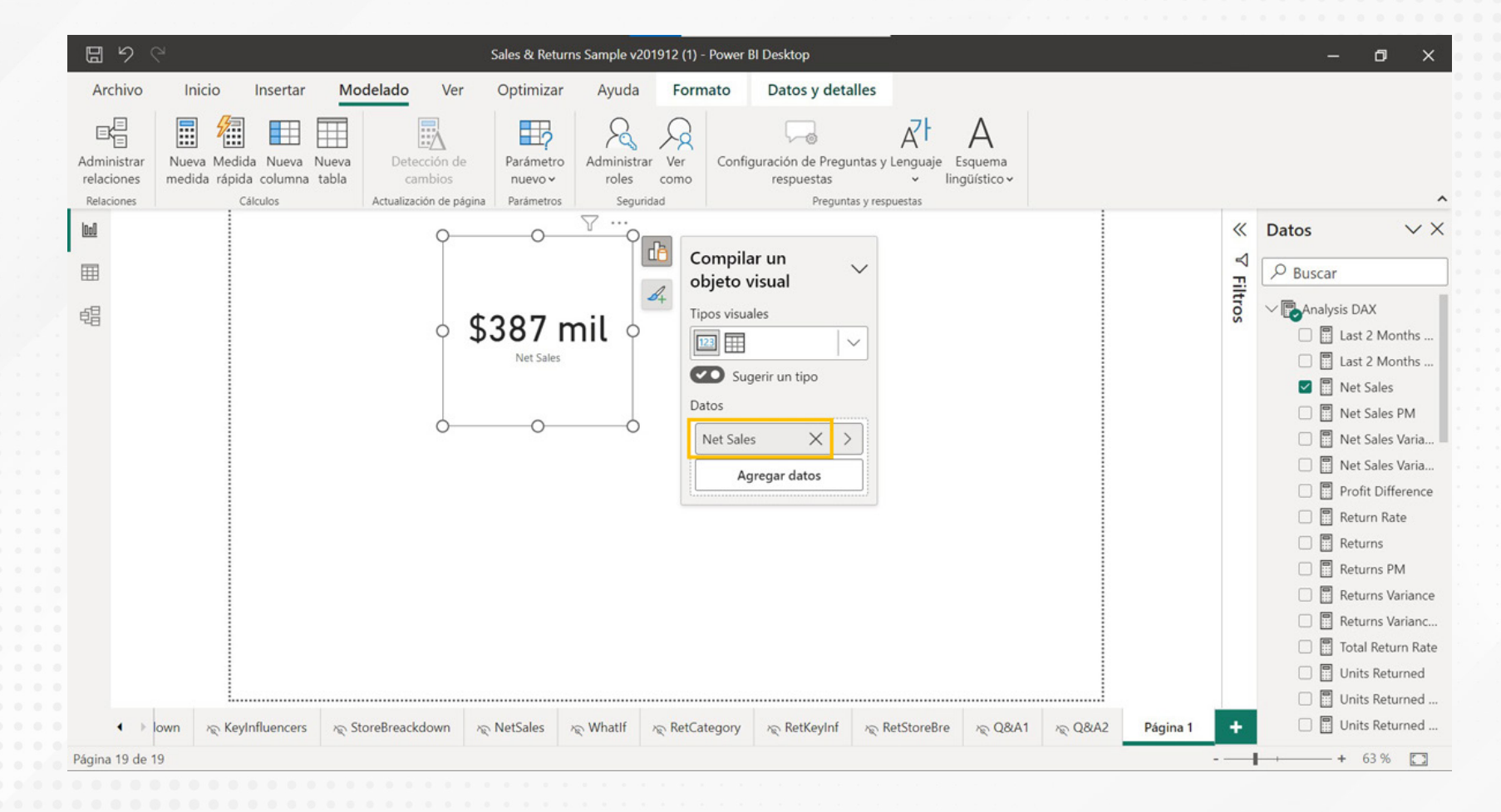

#### Figura 3. Utilizar la métrica en una visualización.

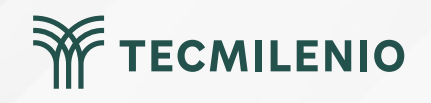

Medidas rápidas

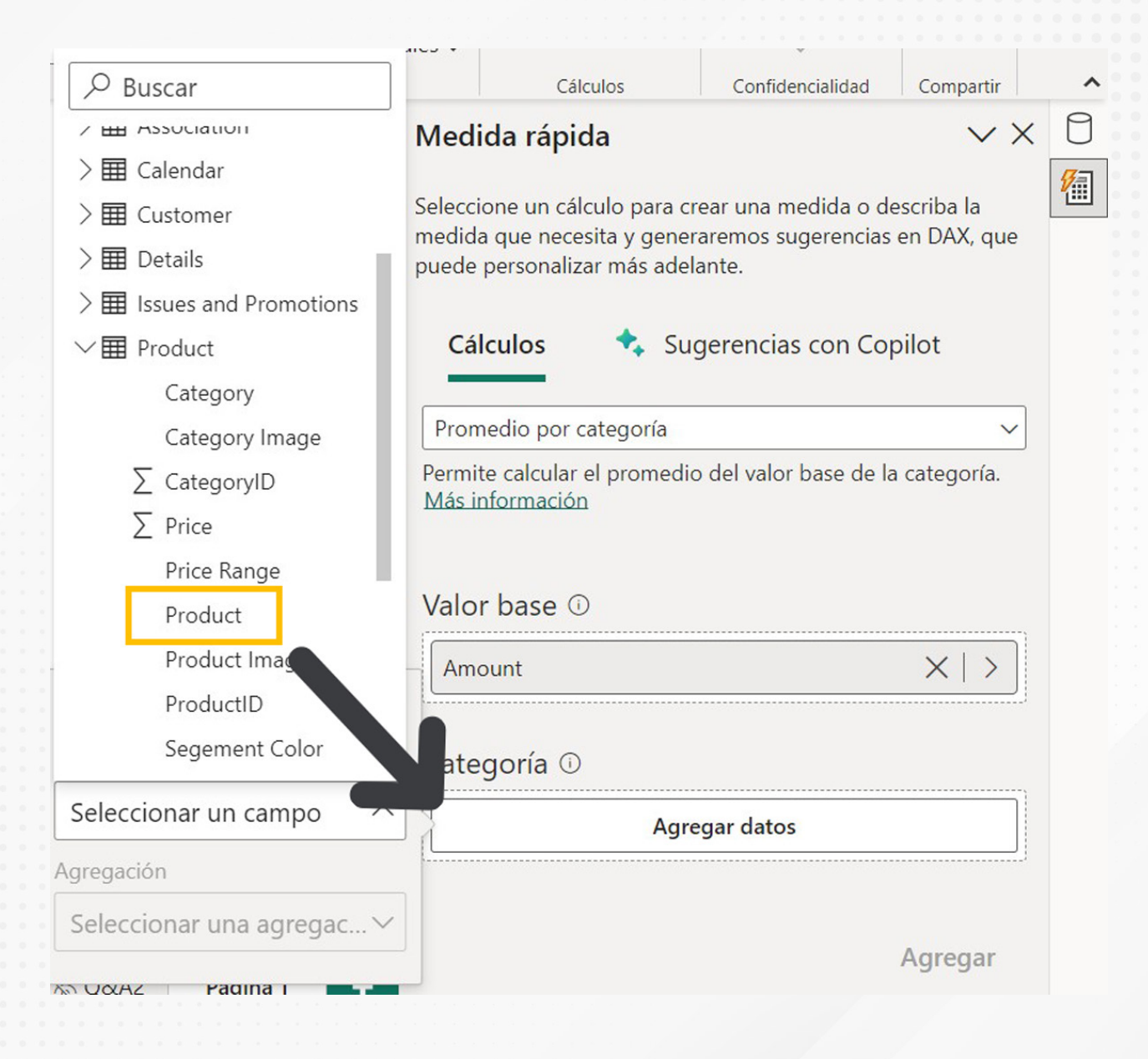

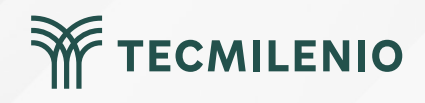

Figura 4. Medida rápida utilizando los campos de diversas consultas.

## Actividad

| Objetivo de<br>la actividad                                                                                                    | Demostrar el dominio sobre el uso de las métricas en un informe.                                                                                                    |
|----------------------------------------------------------------------------------------------------|----------------------------------------------------------------------------------------------------|
| Instrucciones                                                                                                    | <ul> <li>I- Crea un documento de Word en el que respondas los siguientes incisos:</li> <li>I- Crea un diccionario con las siguientes funciones DAX, las cuales te permiten generar métricas de agregación: AVERAGE, AVERAGEA, AVERAGEX, COUNT, COUNTX, COUNTA, CONTAX, DISTINCTCOUNT, SUM, SUMX.</li> <li>2- ¿Cómo explicas la diferencia del uso del sufijo "A" y "X" en una función de agregación DAX como las anteriores?</li> <li>II- Utiliza un modelo de datos que tengas en formato de Excel y crea un informe en Power BI realizando los siguientes incisos (como alternativa, puedes usar tablas del censo poblacional o algún indicador estadístico que puedas descargar desde la página del INEGI o del Banco de México):</li> <li>I- Crea las siguientes métricas de agregación: <ul> <li>M_Contar = Que contabilice una columna con valor numérico con COUNT(<columna>).</columna></li> <li>M_Suma = Que calcule la suma de un valor numérico con SUM(<columna>).</columna></li> <li>M_Promedio = Que calcule el promedio de un valor numérico con AVERAGE(<columna>).</columna></li> </ul> </li> </ul> |
| Image: state state | TECMILENIO                                                                                                    |

### Actividad

- 2.- Crea las siguientes medidas rápidas:
  - M\_Varianza = que calcule la medida de tendencia central de varianza.
  - M\_MAX = que calcule el valor máximo de una columna con formato numérico.
  - M\_MIN = que calcule el valor mínimo de una columna con formato numérico.
- 3.- Crea un informe con visualizaciones gráficas (columnas, barras, líneas o áreas) utilizando cada una de las métricas generadas.

Asegúrate de:

• Crear un diccionario de las funciones DAX para generar métricas de agregación y explica la diferencia de uso entre el sufijo "A" y "X".

Incluir las medidas rápidas (varianza, valor máximo y valor mínimo).
Generar un informe usando cada una de las métricas generadas.

• Incluir las métricas de agregación (COUNT, SUM y AVERAGE).

#### Checklist

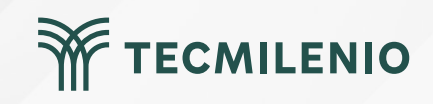

#### Cierre

Las medidas o métricas, permiten obtener conclusiones a partir de los datos presentados, además son muy útiles para visualizar la información en la toma de decisiones.

Asimismo, pueden utilizarse en presentaciones ejecutivas, resúmenes y para conocer más a profundidad la información contenida en el reporte o informe en el que se desarrollan las métricas.

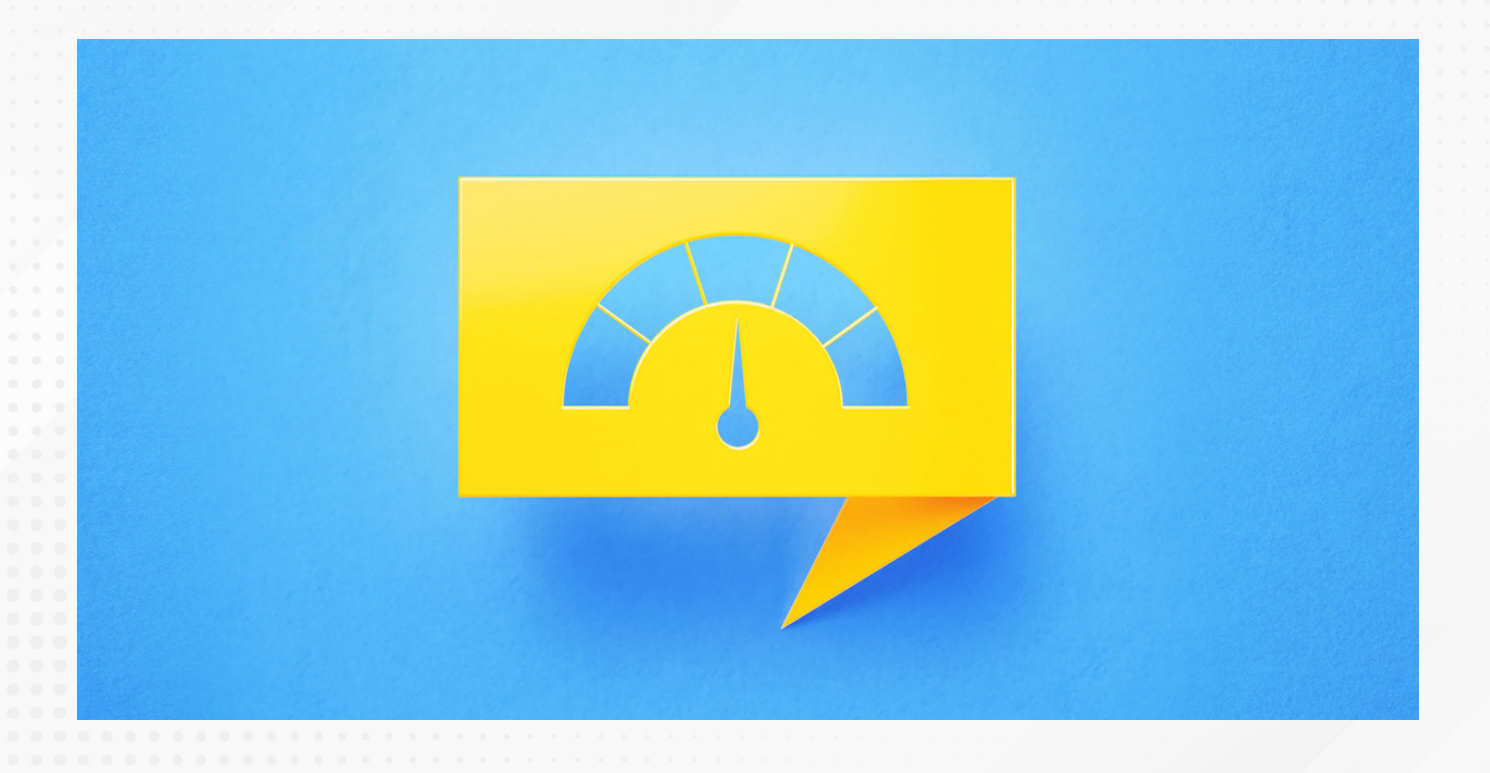

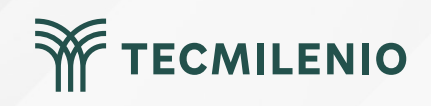

## Bibliografía

Microsoft Learn. (2023). Uso de medidas rápidas para cálculos comunes. Recuperado de https://learn.microsoft.com/es-es/power-bi/transform-model/desktop-quick-measures

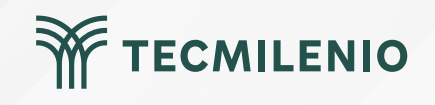

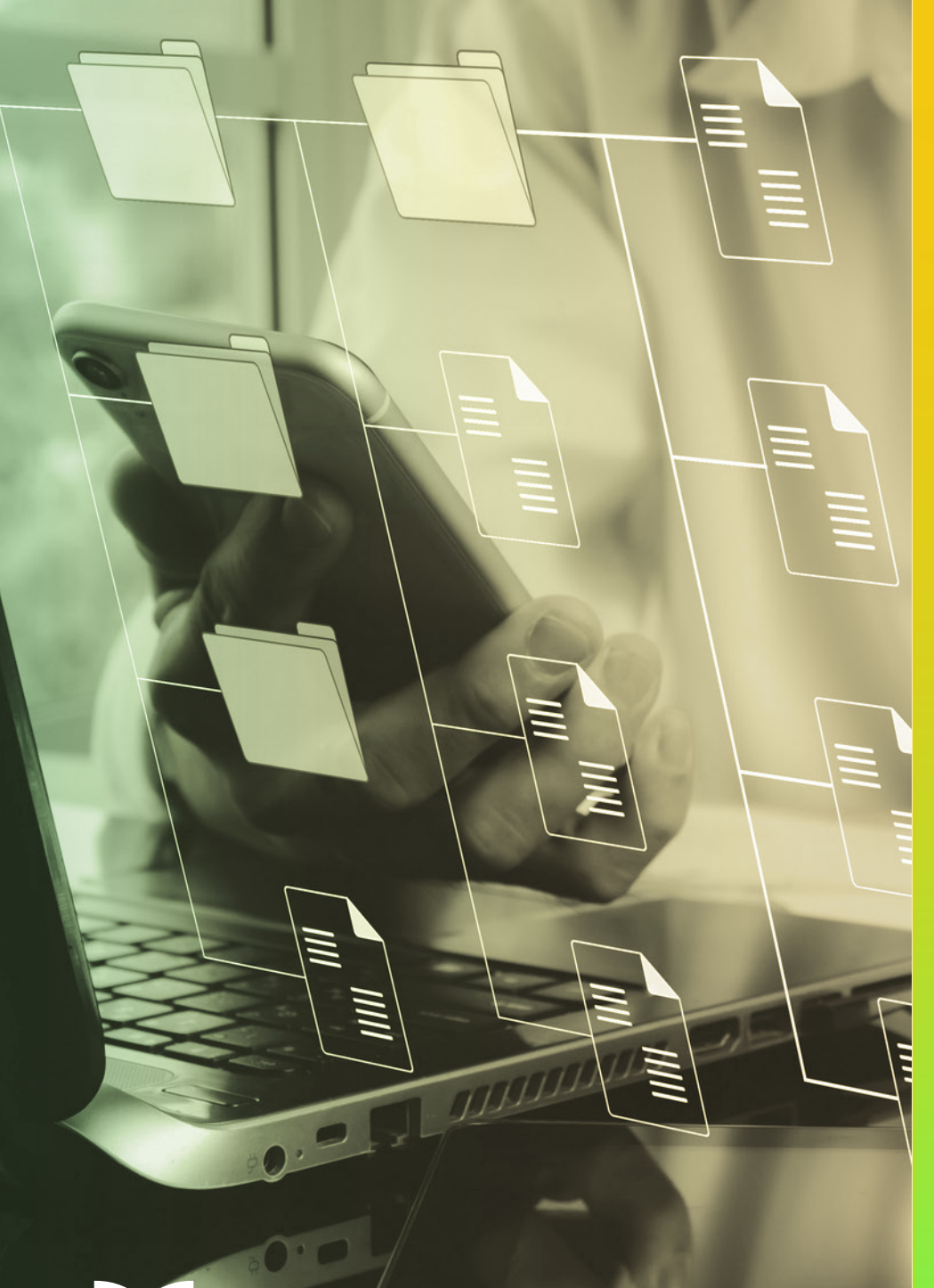

# **Certificado Power Bl**

Tema 18. Segmentación de métricas generales

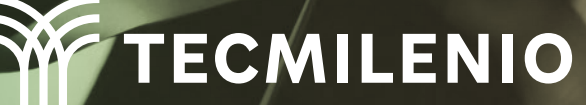

#### Introducción

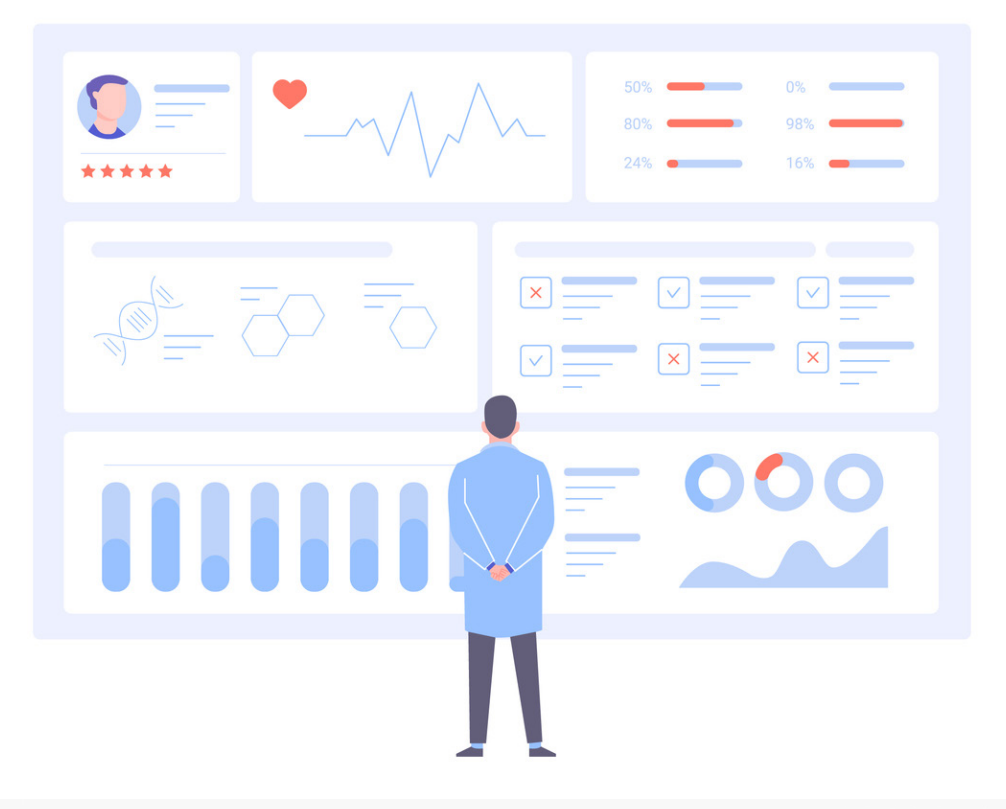

Con ayuda de la segmentación, los datos para diseñar los informes pueden separarse y agruparse utilizando diferentes criterios. Esta función permite colocar filtros para organizar los datos en conjuntos determinados por el usuario para representar la información de una forma más ordenada y clara, lo que hace más fácil su análisis en la toma de decisiones de cualquier empresa o estudio.

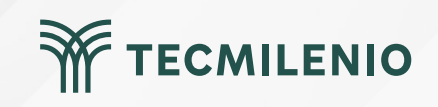

#### Segmentación de rangos numéricos

La segmentación de rangos numéricos se aplica a los filtros de cualquier columna de datos numéricos. Existen tres opciones para realizar estos filtros (Microsoft Learn, 2023):

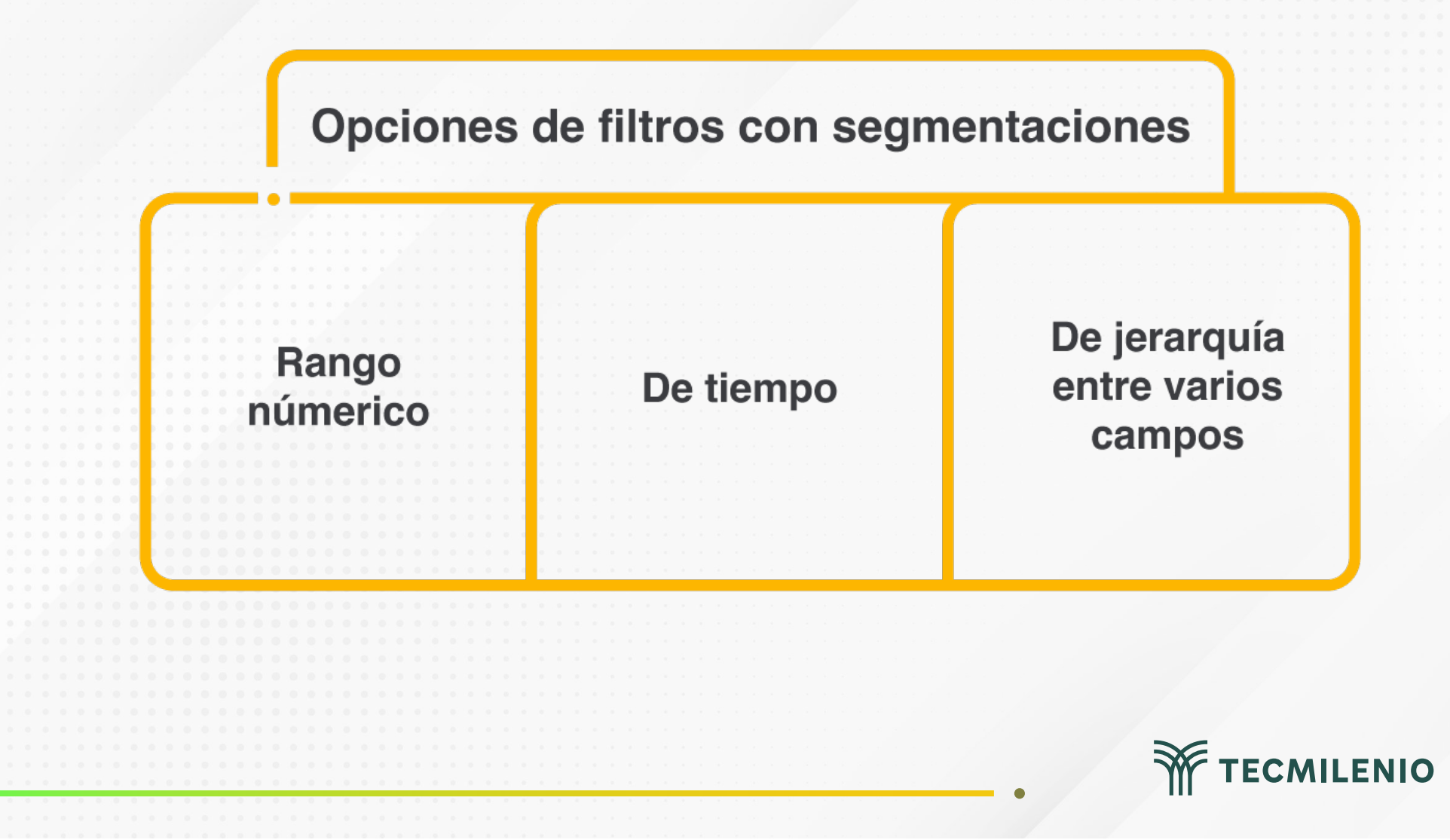

#### Segmentación por medio de filtro avanzado

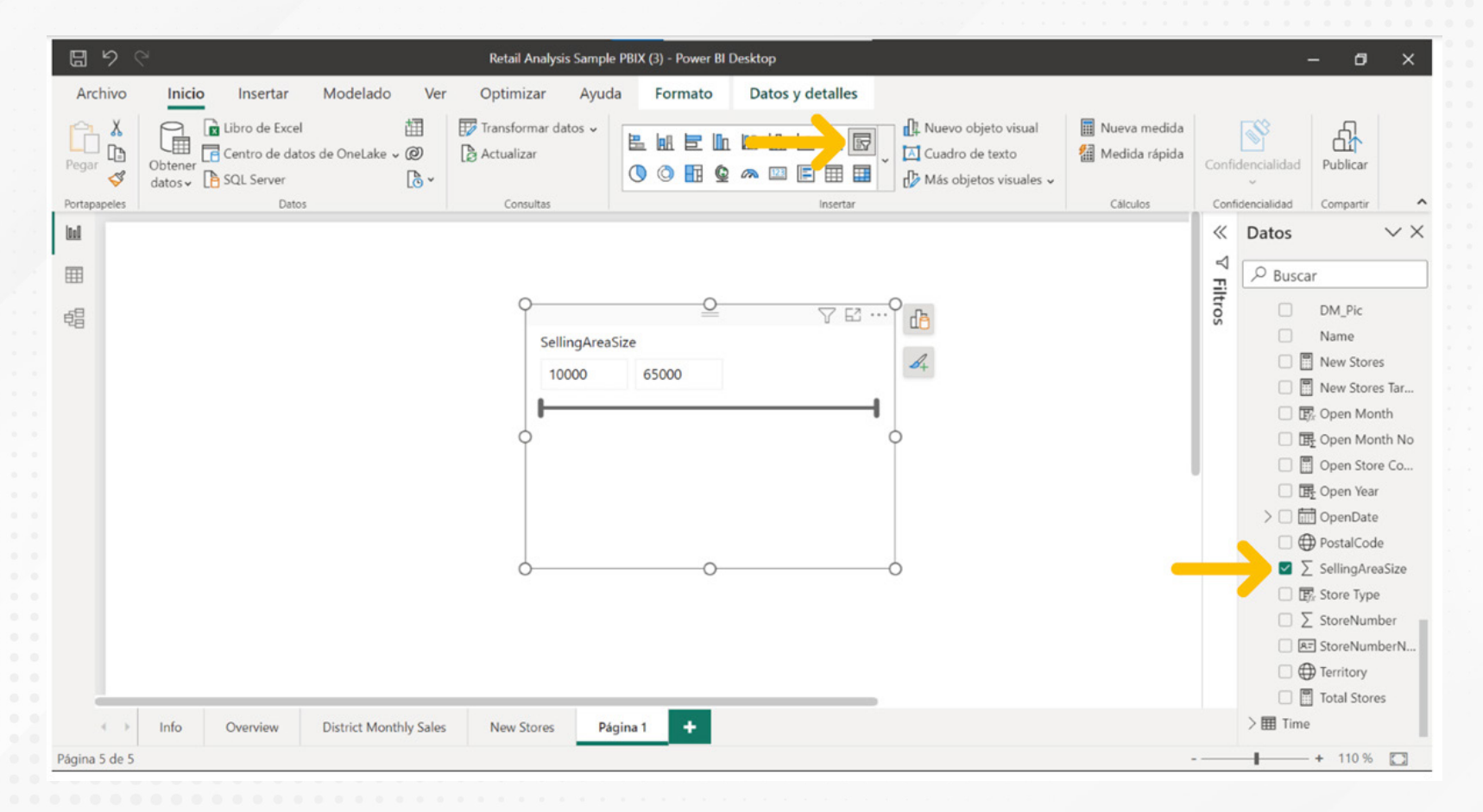

Figura 1. Ejemplo de segmentación de rango numérico.

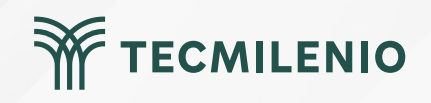

#### Segmentación por jerarquías

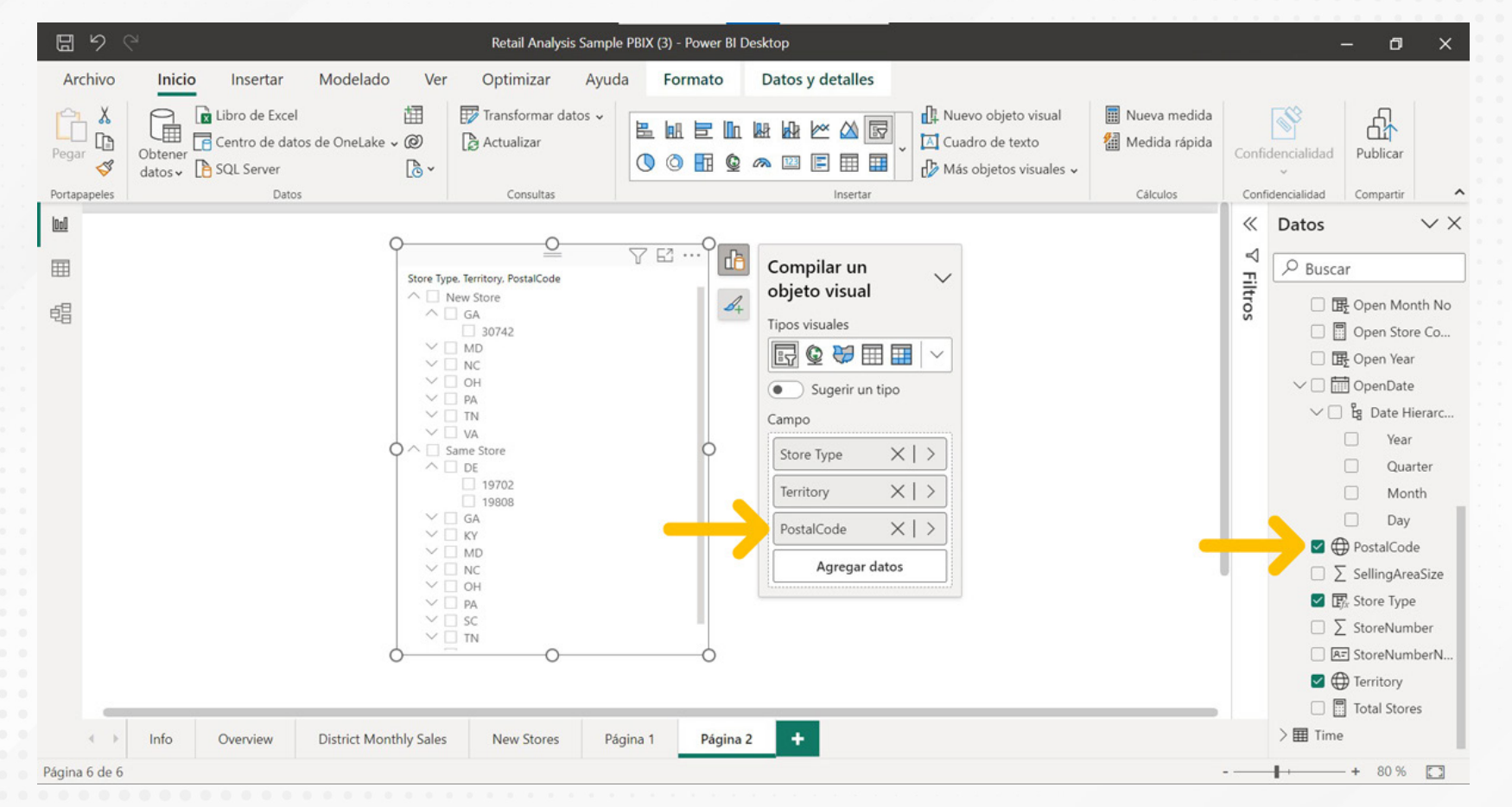

Figura 2. Ejemplo de segmentación por jerarquías.

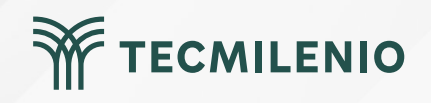

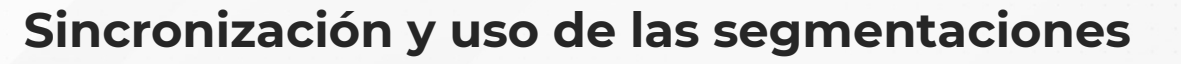

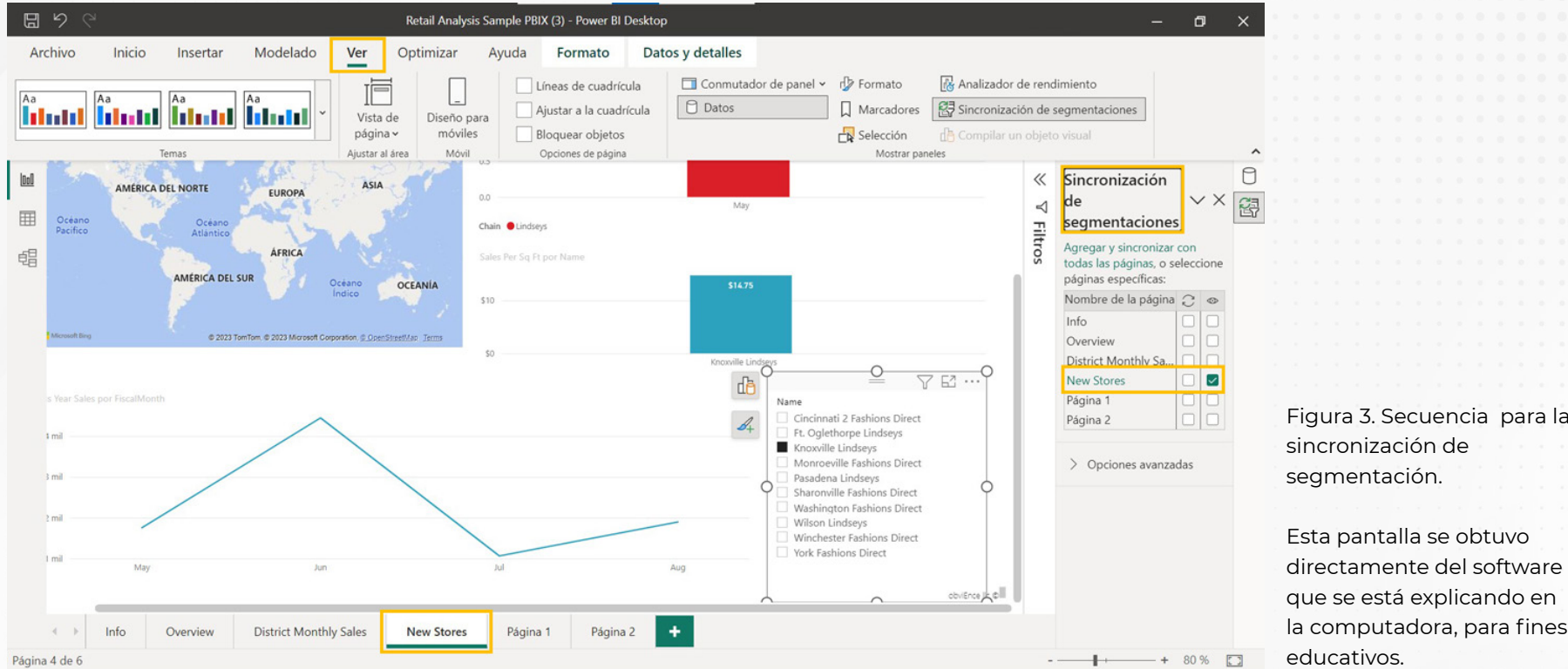

sincronización de segmentación.

Esta pantalla se obtuvo directamente del software que se está explicando en la computadora, para fines educativos.

Para sincronizar segmentaciones en varias páginas o paneles (Jurado, 2019):

1.- En la ficha Ver, elige el botón Sincronización de segmentaciones.

2.- Elige la visualización que cuenta con la segmentación que deseas compartir con el resto de las páginas.

3.- En el panel Sincronización de segmentaciones, marca la(s) página(s) en donde deseas compartir la segmentación seleccionada.

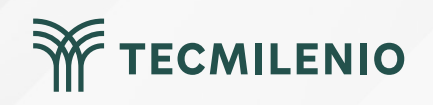

## Actividad

| Objetivo de<br>la actividad | Demostrar el uso de la segmentación de datos en un informe de Power Bl.                                                                                               |
|-----------------------------|----------------------------------------------------------------------------------------------------|
|                             | Utiliza un modelo de datos que contenga datos numéricos, de categoría jerárquicos y de fecha.                                                                         |
|                             | <ol> <li>Crea al menos 2 páginas con 3 visualizaciones en cada una utilizando diferentes estilos de gráficos por medio de<br/>Power Bl Desktop.</li> <li>2</li> </ol> |
|                             | Realiza una segmentación por intervalos o rangos numéricos para alguno de los campos numéricos del modelo de datos disponibles en el informe.                         |
|                             | Sales Amount           2,183.68         25,274.85                                                                                                    |
|                             |                                                                                                    |
|                             | Eigura 1 Ejemple de una segmentación de intervalos numéricos                                                                                                    |
| Instrucciones               | <ol> <li>Realiza una segmentación de intervalo de fechas utilizando algún dato de fecha del modelo de datos. Usa el estilo<br/>de tipo <b>"Entre"</b>.</li> </ol>     |
|                             | Date<br>02/12/2017 12/08/2020                                                                                                    |
|                             |                                                                                                    |
|                             | Figura 2. Ejemplo de una segmentación de intervalo de fecha.                                                                                                    |
|                             | 4 Realiza una segmentación de intervalo de fecha relativa. Usa el estilo <b>"Fecha relativa"</b> en las opciones de la<br>segmentación.                               |
|                             | Full Date 🗸                                                                                                    |
|                             | Último V 2 Meses V                                                                                                    |
|                             | ि∂ 07/02/2023 - 06/04/2023                                                                                                    |
|                             | Figura 3. Ejemplo de una segmentación de intervalo de fecha relativa.                                                                                                 |
|                             |                                                                                                    |

TECMILENIO

#### Actividad

5.- Crea una segmentación para un dato de texto con capacidad de respuesta que se puede cambiar de tamaño, utilizando el Estilo **Mosaico**.

TECMILENIO

| Category   | $\diamond$  |
|------------|-------------|
| Bikes      | Clothing    |
| Components | Accessories |

#### Instrucciones

Figura 4. Ejemplo de una segmentación de mosaico.

6.- Finalmente, incluye una segmentación por jerarquía al informe.

7.- Modifica los encabezados de cada segmentación con un título que ayude a interpretar la información que contiene.

8.- Utiliza la opción **Sincronización de segmentaciones** que se encuentra en la ficha **Ver** de Power BI desktop para que la segmentación seleccionada sea compartida entre las 2 páginas del informe.

Asegúrate de:

Checklist

• Incorporar una segmentación de intervalos numéricos.

• Agregar una segmentación de intervalos de fecha con estilo "entre" y otra de fechas relativas.

• Agregar una segmentación de estilo mosaico con la capacidad de respuesta de poder cambiar de tamaño.

• Incluir una segmentación jerárquica de datos y ajusta los títulos de cada segmentación.

• Utilizar la función de "Sincronización de segmentaciones" para compartir las segmentaciones entre páginas.

#### Cierre

Conoces la segmentación de Power BI y sabes que es una importante alternativa para el uso de filtros, pues ayuda a limitar el conjunto de datos y hace más clara su visualización dentro de un informe.

Es posible sincronizar las segmentaciones en más de una página del informe, de esta forma, se podrán mantener actualizados todos los elementos que se elijan, haciendo más eficiente el proceso si este se va a necesitar hacer en varias páginas. Asimismo, se puede mostrar u ocultar las segmentaciones sincronizadas en cada página o en una sola.

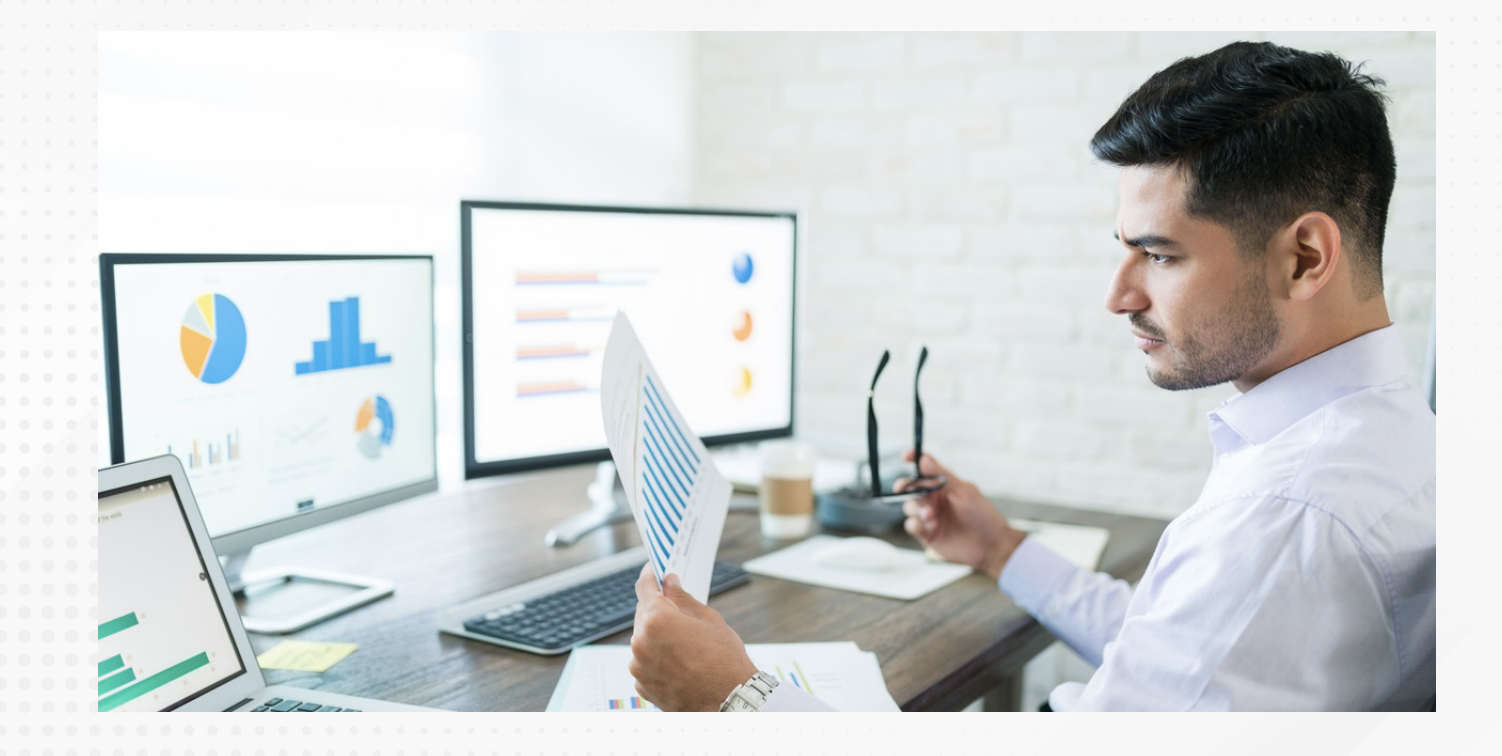

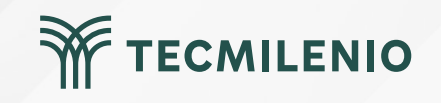

## Bibliografía

Jurado, A. (2019). El visual de segmentación de datos en Power BI. Recuperado de https://www.cursospowerbi.es/el-visual-de-segmentacion-de-datos-en-power-bi/#:~:text=Una%2 Osegmentaci%C3%B3n%20es%20un%20filtro,por%20a%C3%B1o%20o%20ubicaci%C3%B3n%20g eogr%C3%A1fica.

Microsoft Learn. (2023). Segmentaciones de datos en Power BI. Recuperado de https://learn.microsoft.com/es-es/power-bi/visuals/power-bi-visualization-slicers?tabs=powerbi-d esktop

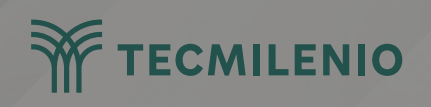

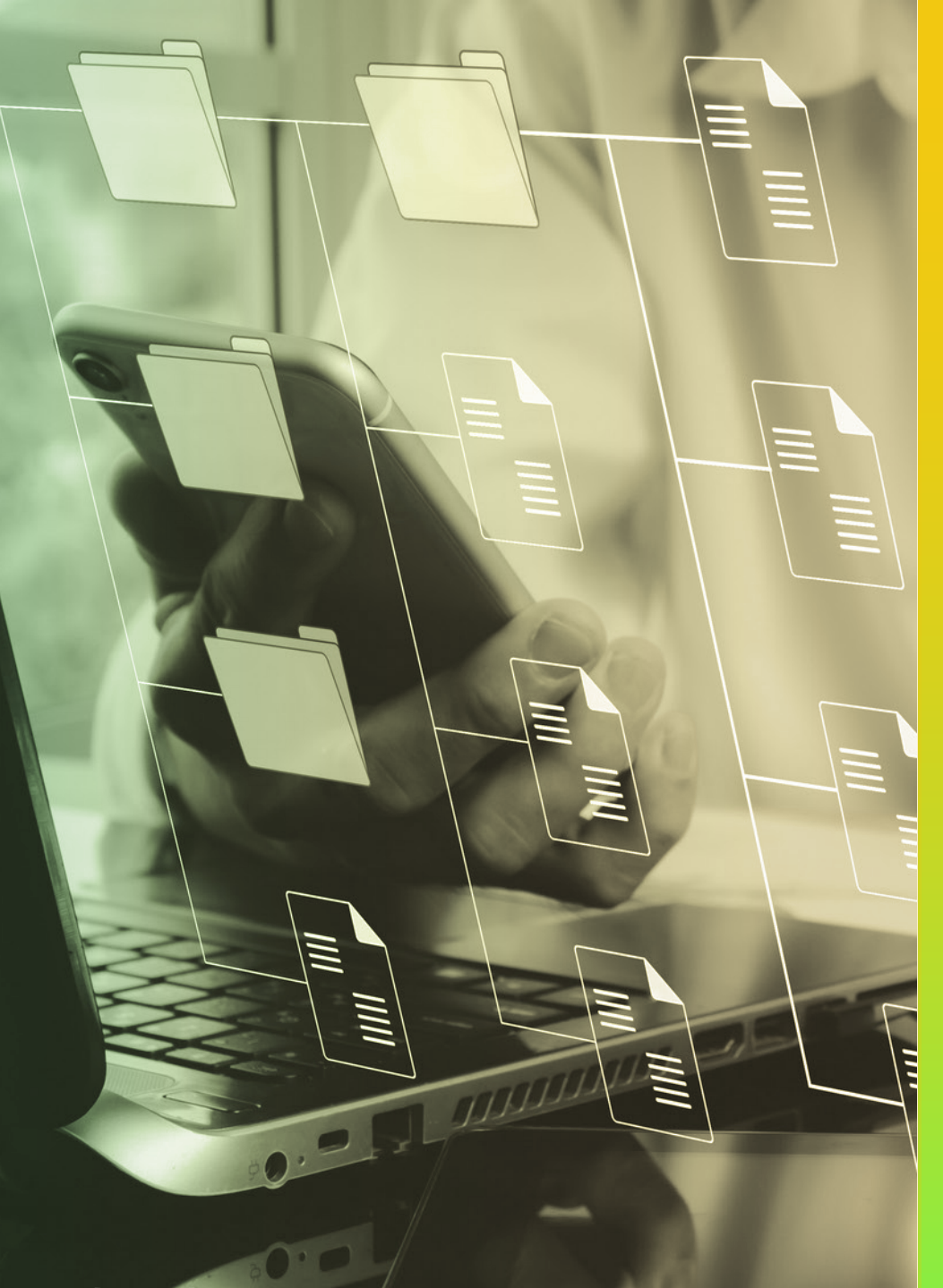

# **Certificado Power Bl**

#### Tema 19. Establecimiento de KPI

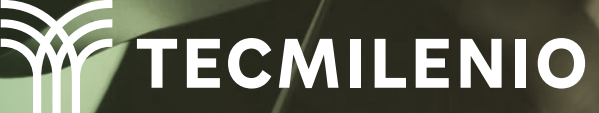

### Introducción

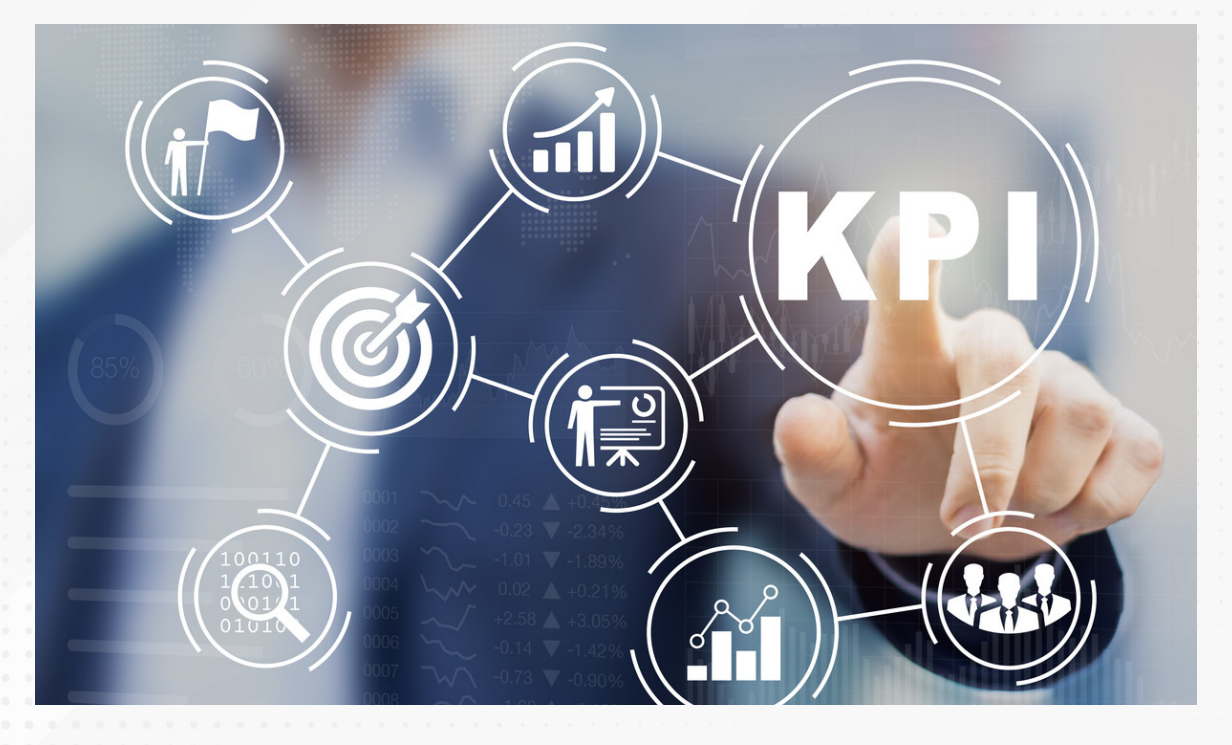

En Power Bl, los datos que se requieren visualizar pueden integrarse en KPIs que controlan algunas de las cifras presentadas en los elementos de visualización de un panel.

Con esto, es posible realizar el monitoreo de cambios, crecimiento o caída en los valores de los datos clave que se presentan como información relevante de un negocio.

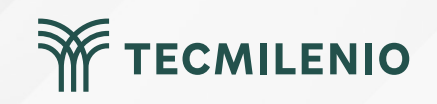

#### ¿Qué es un KPI? (Jeevan, 2022).

Único: contiene tres campos que lo conforman: eje de tendencia, indicador y objetivo.

| Eje tendencia                                         | Indicador                                                         | Objetivo                     |
|-------------------------------------------------------|-------------------------------------------------------------------|------------------------------|
| Nombre o número del mes o el eje<br>numérico del KPI. | Parte que indica los valores reales versus los valores objetivos. | Valor que se desea alcanzar. |
|                                                       |                                                                   |                              |

KPI dual: contiene el eje que se refiere al nombre o número del mes correspondiente, valor superior y valor inferior, que son los límites del gráfico del KPI.

| Eje tendencia                                                 | Límites del KPI                                                                                                    |
|---------------------------------------------------------------|----------------------------------------------------------------------------------------------------|
| Nombre o número del mes o el eje<br>numérico correspondiente. | Se hace distinción entre los valores<br>del KPI superiores y los valores<br>inferiores.                                                                                                    |
|                                                               |                                                                                                    |
|                                                               |                                                                                                    |
| <br>· · · · · · · · · · · · · · · · · · ·                     | The second second secon |

#### Para diseñar un informe KPI se debe seguir un proceso:

- 1. Considerar los datos que se van a usar.
- 2. Consolidación a aplicar según la información que se quiera obtener.
- 3. Definir para qué la van a ocupar, es decir, quién la requiere y qué busca obtener, así como los datos principales a desplegar.
- 4. Seleccionar la visualización más conveniente para presentar toda esta información.
- 5. Se prosigue a puntualizar la frecuencia de actualización.

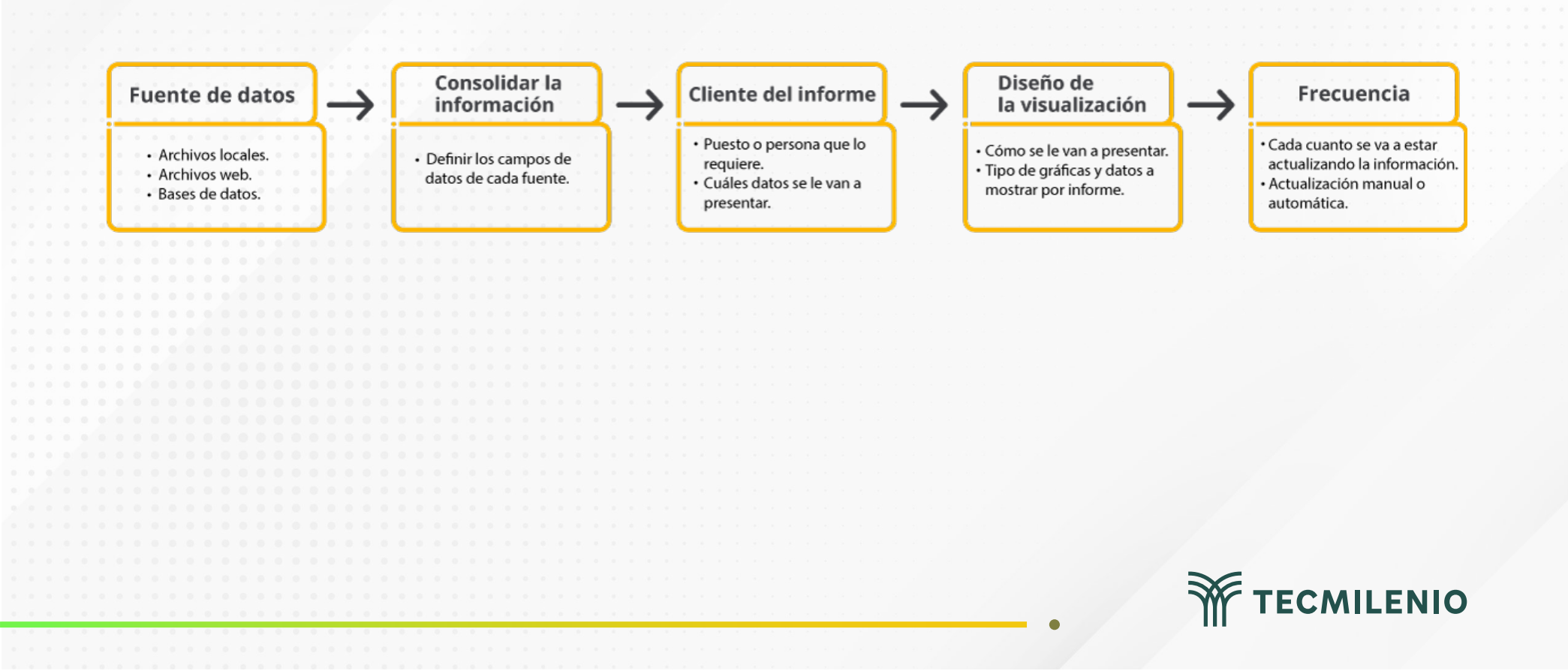

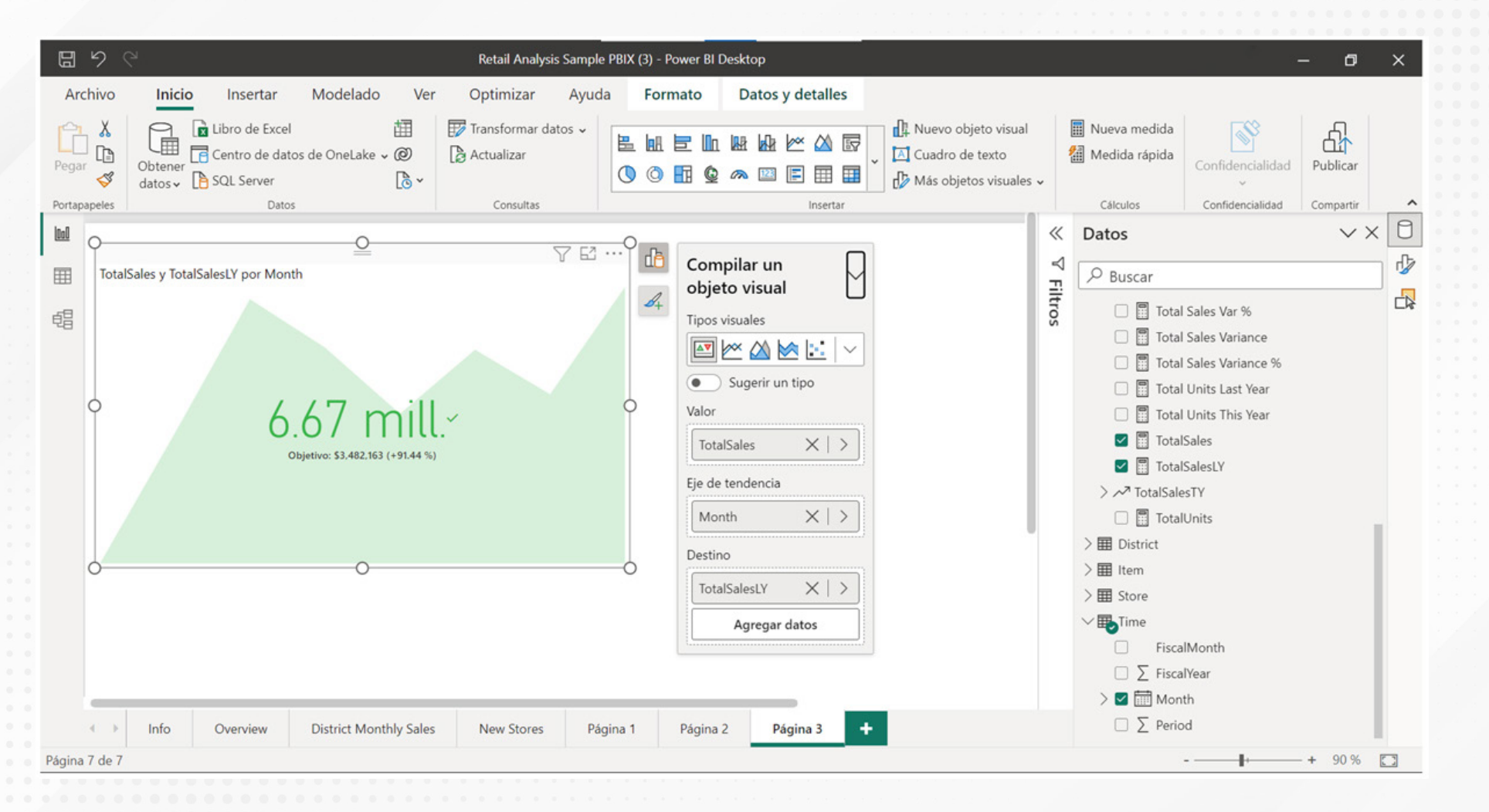

Figura 1. Ejemplo de adición de KPI en un elemento visual de Power BI.

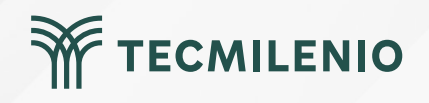

#### TotalSales y TotalSalesLY por Month

|   |                                  | Month    | TotalSalesLY | TotalSales    | TotalSales menos TotalSalesLY | Porcentaje |
|---|----------------------------------|----------|--------------|---------------|-------------------------------|------------|
|   |                                  | January  | \$2,141,097  | 3,824,377.85  | 1,683,280.78                  | 78.62 %    |
|   |                                  | February | \$2,580,786  | 5,165,242.67  | 2,584,456.55                  | 100.14 %   |
|   |                                  | March    | \$2,790,720  | 6,538,112.51  | 3,747,392.97                  | 134.28 %   |
| 4 |                                  | April    | \$3,377,631  | 6,043,602.06  | 2,665,971.23                  | 78.93 %    |
|   | 66/mll                           | May      | \$2,607,352  | 5,362,013.21  | 2,754,660.74                  | 105.65 %   |
|   | 0.07 111111.                     | June     | \$2,918,286  | 6,021,182.27  | 3,102,896.23                  | 106.33 %   |
| ł | Objetivo: \$3,482,163 (+91,44 %) | July     | \$3,234,566  | 5,563,895.63  | 2,329,329.59                  | 72.01 %    |
|   | objetto. 35,462,105 (151.44 /0)  | August   | \$3,482,163  | 6,666,127.49  | 3,183,964.26                  | 91.44 %    |
|   |                                  | Total    | \$23,132,601 | 45,184,553.69 | 22,051,952.35                 | 95.33 %    |
|   |                                  |          |              |               |                               |            |

Figura 2. Comparación de los datos del KPI vs los datos de una tabla.

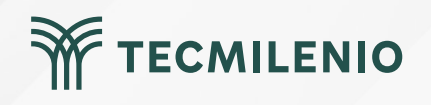

## Actividad

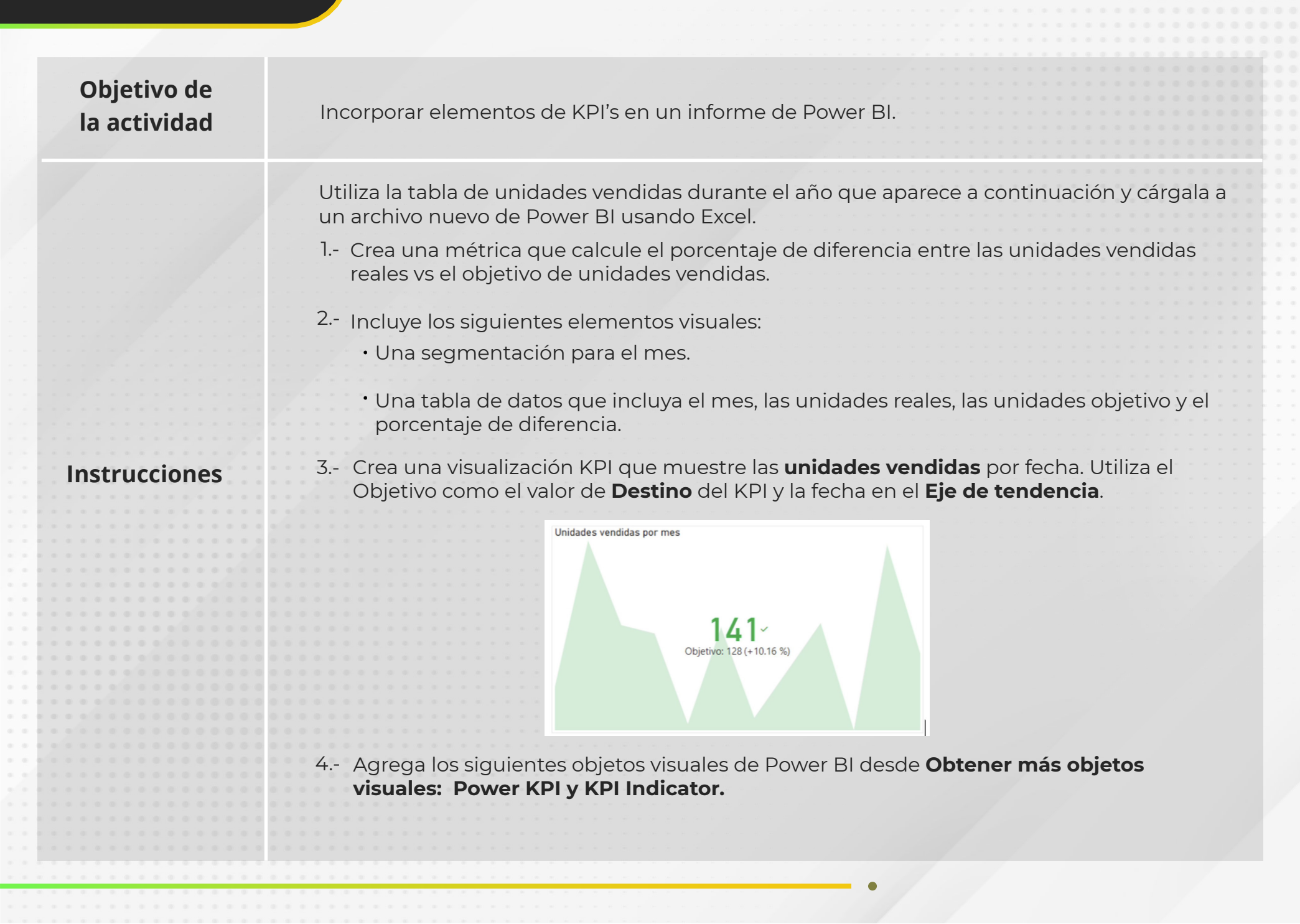

TECMILENIO

## Actividad

5.- Utilizando la información del modelo de datos incluye las siguientes visualizaciones:

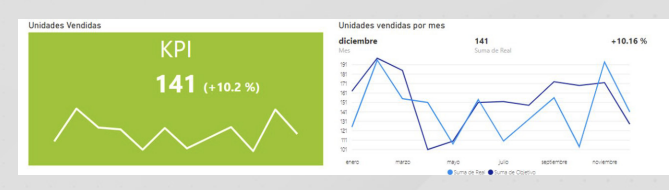

6.- Realiza los ajustes necesarios a los títulos y organiza las visualizaciones tal y como se observa a continuación:

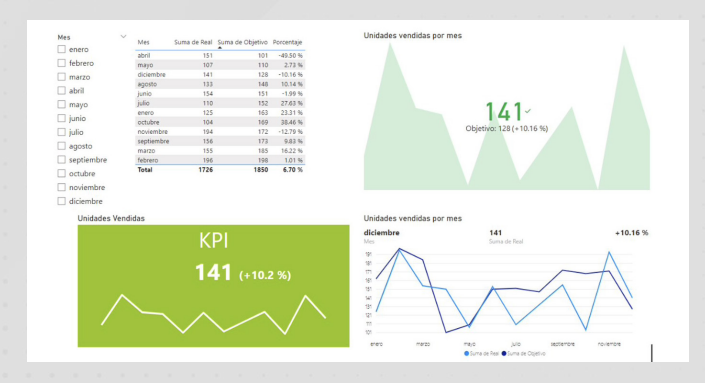

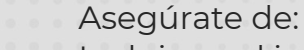

• Incluir en el informe una métrica que calcule el porcentaje de diferencia entre las unidades vendidas y su objetivo.

Checklist

- Utilizar una segmentación del mes.
- Incluir una visualización de KPI.
- Mostrar visualizaciones usando Power KPI y KPI indicator.
- Ofrecer una distribución de las visualizaciones tal y como se muestra en el ejemplo de la actividad.

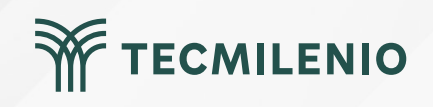

#### Cierre

Los KPIs son indicadores que permiten a las organizaciones tomar decisiones estratégicas para la planeación, implementación y revisión de objetivos.

Power BI ofrece una forma fácil y amable de evaluar el desempeño de cada uno de estos, es por ello por lo que es muy importante mantener los KPIs actualizados.

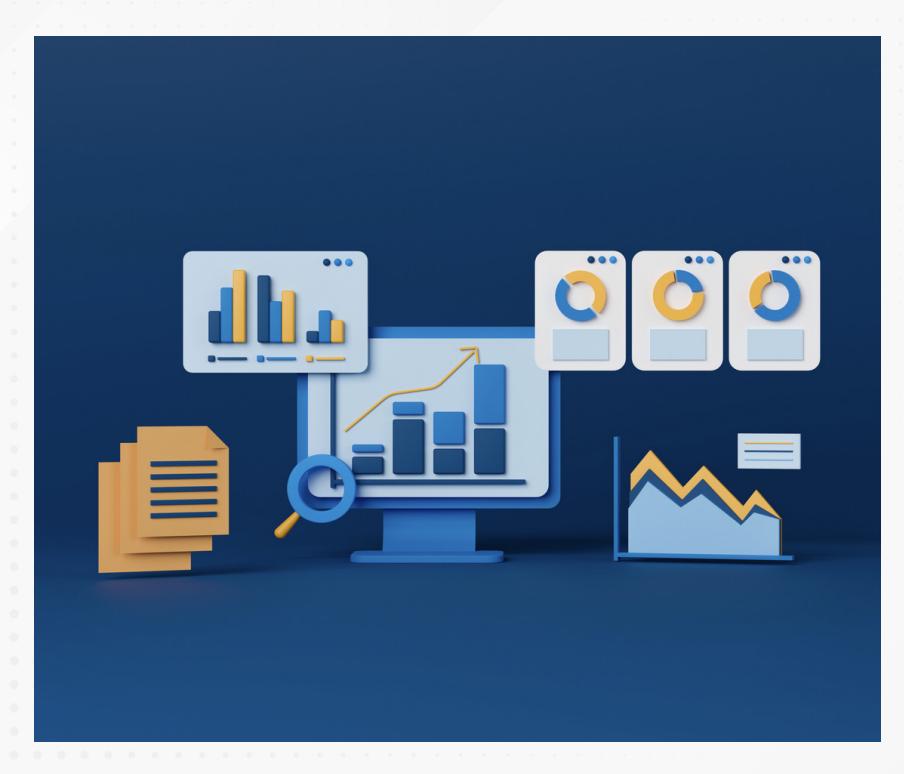

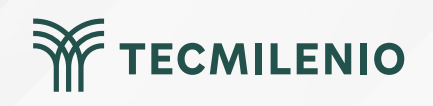

## Bibliografía

Jeevan A. (2022). Power BI KPI. WallStreetMojo. Recuperado de https://www.wallstreetmojo.com/power-bi-kpi/

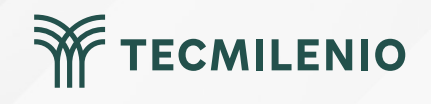